## Easy UPS 3-Phase Modular

### 50-250 kW

### Drift

380 V, 400 V, 415 V

De siste oppdateringene er tilgjengelige på nettstedet til Schneider Electric 9/2024

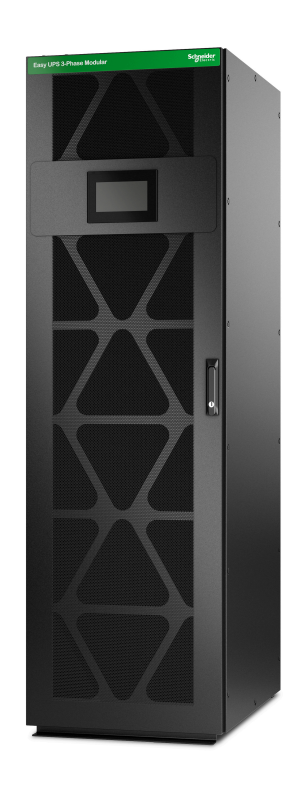

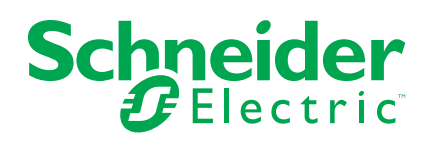

### Juridisk informasjon

Informasjonen i dette dokumentet inneholder generelle beskrivelser, tekniske egenskaper og/eller anbefalinger knyttet til produkter/løsninger.

Dette dokumentet er ikke ment som en erstatning for en detaljert studie eller operasjonell og stedsspesifikk utvikling eller skjematisk plan. Det skal ikke brukes til å fastslå egnetheten eller påliteligheten til produktene/løsningene for spesifikke brukerapplikasjoner. Det er plikten til enhver slik bruker å utføre eller få en profesjonell ekspert etter eget valg (koordinator, fagmann eller lignende) til å utføre passende og omfattende risikoanalyse, evaluering og testing av produktene/ løsningene med hensyn til den relevante spesifikke applikasjonen eller bruk av den.

Schneider Electric-merket og alle varemerker fra Schneider Electric SE og dets datterskaper som det refereres til i dette dokumentet, tilhører Schneider Electric SE eller dets datterselskaper. Alle andre merker kan være varemerker tilhørende deres respektive eier.

Dette dokumentet og dets innhold er beskyttet av relevante opphavsrettslover og er stilt til rådighet kun for å gi informasjon. Ingen del av dette dokumentet må reproduseres eller overføres i noen form, i noen kanal (elektronisk, mekanisk, kopi, opptak eller lignende) eller til noe formål, uten at det er innhentet skriftlig samtykke fra Schneider Electric i forkant.

Schneider Electric tildeler ingen rettigheter eller lisenser for kommersiell bruk av dokumentet eller dets innhold, bortsett fra en ikke-eksklusiv og personlig lisens for konsultasjon på et «som det er»-grunnlag.

Schneider Electric forbeholder seg retten til å gjøre endringer eller oppdateringer med hensyn til eller i innholdet i dette dokumentet eller formatet på det når som helst uten varsel.

I den grad dette er tillatt i henhold til gjeldende lovverk fraskriver Schneider Electric og dets datterselskaper seg alt ansvar for feil og mangler i informasjonen i dette dokumentet, samt enhver ikke-tilsiktet bruk eller misbruk av innholdet derav.

## Innholdsfortegnelse

| Tilgang til produktveiledninger på nettet                 | 5        |
|-----------------------------------------------------------|----------|
| Viktige sikkerhetsinstruksjoner – TA VARE PÅ DISSE        |          |
| INSTRUKSJONENE                                            | 6        |
| Elektromagnetisk kompatibilitet                           | 7        |
| Sikkerhetstiltak                                          | 7        |
| Anbefalinger for cybersikkerhet                           | 8        |
| Symboler som brukes i produktet                           | 9        |
| Oversikt over brukergrensesnitt                           | 10       |
| Display                                                   |          |
| Hovedmeny                                                 |          |
| Orienteringsplan                                          | 11       |
| Alarmstatussymboler                                       | 14       |
| Menytre                                                   | 15       |
| Kontrollerseksjon                                         | 17       |
| Driftsmoduser                                             | 18       |
| UPS-moduser                                               | 18       |
| Systemmoduser                                             | 21       |
| Konfigurasjon                                             | 22       |
| Angi språket på displayet                                 | 22       |
| Endre passord                                             | 22       |
| Konfigurer UPS-inngangen                                  | 23       |
| Konfigurer UPS-utgangen                                   | 24       |
| Vis konfigurasjonen av batteriløsningen                   | 25       |
| Se innstillingene for høyeffektivitetsmodus               | 29       |
| Konfigurer inngangskontakter                              |          |
| Konfigurer utgangsreléer                                  | 31       |
| Konfigurer nettverket                                     |          |
|                                                           | 35<br>26 |
| Angi OPS-Havilet                                          | ۵۵<br>عد |
| Registrer LIPSen                                          | 30<br>36 |
| Konfigurer displayingstillinger                           |          |
| Konfigurer støvfilterpåminnelse                           |          |
| Driftsprosedyrer                                          | 38       |
| Overfør UPSen fra normal drift til statisk hvpassdrift    |          |
| Overfør UPSen fra statisk bypassdrift til normal drift    |          |
| Slå vekselretteren AV                                     |          |
| Slå vekselretteren PÅ                                     |          |
| Angi ladermodus                                           | 40       |
| Oppstarts- og avstengingsprosedyrer for UPS med en intern |          |
| lastbryter                                                | 41       |
| Forklaring av lastbryter                                  | 41       |
| Slå av den enkle UPS-enheten med en intern lastbryter til |          |
| vedlikeholdsbypassdrift                                   | 41       |

| vedlikeholdsbypassdrift – for UPS-enheter med en intern                                                                                                    |                                                                                                    |
|----------------------------------------------------------------------------------------------------|----------------------------------------------------------------------------------------------------|
| lastbryter                                                                                                    | 41                                                                                                    |
| Isoler en enkel UPS med en intern lastbryter fra                                                                                                    |                                                                                                    |
| parallellsystemet                                                                                                    | 42                                                                                                    |
| Start opp den enkle UPS-enheten med en intern lastbryter fra                                                                                                    |                                                                                                    |
| vedlikeholdsbypassdrift                                                                                                    | 42                                                                                                    |
| Start opp det parallelle UPS-systemet fra vedlikeholdsbypassdrift for                                                                                                    |                                                                                                    |
| UPS med én intern lastbryter                                                                                                    | 43                                                                                                    |
| Start opp og legg til UPS med én intern lastbryter til et                                                                                                    |                                                                                                    |
| parallellsystem                                                                                                    | 43                                                                                                    |
| Oppstarts- og avstengingsprosedyrer for UPS med fire interne                                                                                                    |                                                                                                    |
| lastbrytere                                                                                                    | 44                                                                                                    |
| Forklaring av lastbryter                                                                                                    | 44                                                                                                    |
| Slå av den enkle UPSen med fire interne lastbrytere til                                                                                                    |                                                                                                    |
| vedlikeholdsbypassdrift                                                                                                    | 44                                                                                                    |
| Slå av det parallelle UPS-systemet og gå over i                                                                                                    |                                                                                                    |
| vedlikeholdsbypassdrift – for UPS-enheter med fire interne                                                                                                    |                                                                                                    |
| lastbrytere                                                                                                    | 45                                                                                                    |
| Isoler en enkel UPS med fire interne lastbrytere fra                                                                                                    |                                                                                                    |
| parallellsystemet                                                                                                    | 45                                                                                                    |
| Start opp den enkle UPSen med fire interne lastbrytere fra                                                                                                    |                                                                                                    |
| vedlikeholdsbypassdrift                                                                                                    | 45                                                                                                    |
| Start opp det parallelle UPS-systemet fra vedlikeholdsbypassdrift for                                                                                                    |                                                                                                    |
| UPS med fire interne lastbrytere                                                                                                    | 46                                                                                                    |
| Start opp og legg til UPS med fire interne lastbrytere til et                                                                                                    |                                                                                                    |
|                                                                                                    |                                                                                                    |
| parallellsystem                                                                                                    | 47                                                                                                    |
| parallellsystem<br>Vis loggene                                                                                                    | 47<br>47                                                                                                    |
| parallellsystem<br>Vis loggene<br>Vis systemstatusinformasjonen                                                                                                    | 47<br>47<br>48                                                                                                    |
| parallellsystem.<br>Vis loggene<br>Vis systemstatusinformasjonen<br>Kontroller statusen for strømmodulen(e)                                                                                                    | 47<br>47<br>48<br>50                                                                                                    |
| parallellsystem<br>Vis loggene<br>Vis systemstatusinformasjonen<br>Kontroller statusen for strømmodulen(e)<br>Tester                                                                                                    | 47<br>47<br>48<br>50<br>51                                                                                                    |
| parallellsystem<br>Vis loggene<br>Vis systemstatusinformasjonen<br>Kontroller statusen for strømmodulen(e)<br>Tester<br>Start en kjøretidskalibreringstest                                                                                                    | 47<br>47<br>50<br>51<br>51                                                                                                    |
| parallellsystem<br>Vis loggene<br>Vis systemstatusinformasjonen<br>Kontroller statusen for strømmodulen(e)<br>Tester<br>Start en kjøretidskalibreringstest<br>Stopp en kjøretidskalibreringstest                                                                                                    | 47<br>47<br>50<br>51<br>51<br>51                                                                                                    |
| parallellsystem<br>Vis loggene<br>Vis systemstatusinformasjonen<br>Kontroller statusen for strømmodulen(e)<br>Tester<br>Start en kjøretidskalibreringstest<br>Stopp en kjøretidskalibreringstest<br>Start en batteritest                                                                                                    | 47<br>47<br>50<br>51<br>51<br>51<br>51                                                                                                    |
| parallellsystem<br>Vis loggene<br>Vis systemstatusinformasjonen<br>Kontroller statusen for strømmodulen(e)<br>Tester<br>Start en kjøretidskalibreringstest<br>Stopp en kjøretidskalibreringstest<br>Start en batteritest<br>Stopp en batteritest                                                                                                    | 47<br>47<br>50<br>51<br>51<br>51<br>52<br>52                                                                                                    |
| parallellsystem<br>Vis loggene<br>Vis systemstatusinformasjonen<br>Kontroller statusen for strømmodulen(e)<br>Tester<br>Start en kjøretidskalibreringstest<br>Stopp en kjøretidskalibreringstest<br>Stopp en batteritest<br>Stopp en batteritest<br>Vedlikehold                                                                                                    | 47<br>48<br>50<br>51<br>51<br>51<br>52<br>52<br>52                                                                                                    |
| parallellsystem<br>Vis loggene<br>Vis systemstatusinformasjonen<br>Kontroller statusen for strømmodulen(e)<br>Tester<br>Start en kjøretidskalibreringstest<br>Stopp en kjøretidskalibreringstest<br>Start en batteritest<br>Stopp en batteritest<br>Stopp en batteritest<br>Vedlikehold<br>Kople til temperatur-/luftfuktighetssensor (alternativ)                                                                                                    | 47<br>47<br>50<br>51<br>51<br>51<br>52<br>52<br>54<br>54                                                                                                    |
| parallellsystem<br>Vis loggene<br>Vis systemstatusinformasjonen<br>Kontroller statusen for strømmodulen(e)<br>Tester<br>Start en kjøretidskalibreringstest<br>Stopp en kjøretidskalibreringstest<br>Stopp en batteritest<br>Stopp en batteritest<br>Stopp en batteritest<br>Vedlikehold<br>Kople til temperatur-/luftfuktighetssensor (alternativ)<br>Bytt støvfilteret                                                                                                    | 47<br>48<br>50<br>51<br>51<br>51<br>52<br>52<br>54<br>54<br>54                                                                                                    |
| parallellsystem<br>Vis loggene<br>Vis systemstatusinformasjonen<br>Kontroller statusen for strømmodulen(e)<br>Tester<br>Start en kjøretidskalibreringstest<br>Stopp en kjøretidskalibreringstest<br>Start en batteritest<br>Stopp en batteritest<br>Vedlikehold<br>Kople til temperatur-/luftfuktighetssensor (alternativ)<br>Bytt støvfilteret<br>Live Swap: Legg til, fiern eller bytt ut en strømmodul, statisk svitsimodul                                                                                                    | 47<br>47<br>50<br>51<br>51<br>51<br>52<br>52<br>54<br>54                                                                                                    |
| parallellsystem<br>Vis loggene<br>Vis systemstatusinformasjonen<br>Kontroller statusen for strømmodulen(e)<br>Tester<br>Start en kjøretidskalibreringstest<br>Stopp en kjøretidskalibreringstest<br>Stopp en batteritest<br>Stopp en batteritest<br>Vedlikehold<br>Kople til temperatur-/luftfuktighetssensor (alternativ)<br>Bytt støvfilteret<br>Live Swap: Legg til, fjern eller bytt ut en strømmodul, statisk svitsjmodul<br>og displav                                                                                                    | 47<br>48<br>50<br>51<br>51<br>52<br>52<br>54<br>54<br>54<br>54                                                                                                    |
| parallellsystem<br>Vis loggene<br>Vis systemstatusinformasjonen<br>Kontroller statusen for strømmodulen(e)<br>Tester<br>Start en kjøretidskalibreringstest<br>Stopp en kjøretidskalibreringstest<br>Stopp en batteritest<br>Stopp en batteritest<br>Vedlikehold<br>Kople til temperatur-/luftfuktighetssensor (alternativ)<br>Bytt støvfilteret<br>Live Swap: Legg til, fjern eller bytt ut en strømmodul, statisk svitsjmodul<br>og display<br>Legg til, fjern eller bytt en strømmodul                                                                                                    | 47<br>48<br>50<br>51<br>51<br>52<br>52<br>54<br>54<br>54<br>54<br>54                                                                                                    |
| parallellsystem<br>Vis loggene<br>Vis systemstatusinformasjonen<br>Kontroller statusen for strømmodulen(e)<br>Tester<br>Start en kjøretidskalibreringstest<br>Stopp en kjøretidskalibreringstest<br>Start en batteritest<br>Stopp en batteritest<br>Stopp en batteritest<br>Vedlikehold<br>Kople til temperatur-/luftfuktighetssensor (alternativ)<br>Bytt støvfilteret<br>Live Swap: Legg til, fjern eller bytt ut en strømmodul, statisk svitsjmodul<br>og display<br>Legg til, fjern eller bytt en strømmodul<br>Bytt statisk svitsimodul                                                                                                    | 47<br>48<br>50<br>51<br>51<br>52<br>52<br>54<br>54<br>54<br>54<br>54<br>54                                                                                                    |
| parallellsystem.<br>Vis loggene<br>Vis systemstatusinformasjonen<br>Kontroller statusen for strømmodulen(e)<br>Tester<br>Start en kjøretidskalibreringstest<br>Stopp en kjøretidskalibreringstest<br>Stopp en batteritest<br>Stopp en batteritest<br>Vedlikehold<br>Kople til temperatur-/luftfuktighetssensor (alternativ)<br>Bytt støvfilteret<br>Live Swap: Legg til, fjern eller bytt ut en strømmodul, statisk svitsjmodul<br>og display<br>Legg til, fjern eller bytt en strømmodul<br>Bytt statisk svitsjmodul<br>Bytt statisk svitsjmodul<br>Bytt ut Display                                                                                                    | 47<br>47<br>48<br>50<br>51<br>51<br>52<br>52<br>54<br>54<br>54<br>54<br>54<br>54<br>51<br>54<br>54<br>54<br>51<br>51<br>54<br>54<br>51<br>54<br>54<br>51<br>54<br>54<br>51<br>54<br>54<br>54<br>54<br>54<br>54<br>54<br>54<br>54<br>54<br>54<br>54<br>54<br>54<br>54<br>54<br>54<br>54<br>54<br>54<br>54<br>54<br>54<br>54<br>54<br>54<br>54<br>54<br>54<br>54<br>54<br>54<br>54<br>54<br>54<br>54<br>54<br>54<br>54<br>54<br>54<br>54<br>54<br>54<br>54<br>54<br>54                                                                                                    |
| parallellsystem<br>Vis loggene<br>Vis systemstatusinformasjonen<br>Kontroller statusen for strømmodulen(e)<br>Tester<br>Start en kjøretidskalibreringstest<br>Stopp en kjøretidskalibreringstest<br>Stopp en batteritest<br>Stopp en batteritest<br>Stopp en batteritest<br>Vedlikehold<br>Kople til temperatur-/luftfuktighetssensor (alternativ)<br>Bytt støvfilteret<br>Live Swap: Legg til, fjern eller bytt ut en strømmodul, statisk svitsjmodul<br>og display<br>Legg til, fjern eller bytt en strømmodul<br>Bytt statisk svitsjmodul<br>Bytt statisk svitsjmodul<br>Bytt ut Display                                                                                                    | 47<br>47<br>48<br>50<br>51<br>51<br>52<br>52<br>54<br>54                                                                                                    |
| parallellsystem<br>Vis loggene<br>Vis systemstatusinformasjonen<br>Kontroller statusen for strømmodulen(e)<br>Tester<br>Start en kjøretidskalibreringstest<br>Stopp en kjøretidskalibreringstest<br>Stopp en batteritest<br>Stopp en batteritest<br>Stopp en batteritest<br>Vedlikehold<br>Kople til temperatur-/luftfuktighetssensor (alternativ)<br>Bytt støvfilteret<br>Live Swap: Legg til, fjern eller bytt ut en strømmodul, statisk svitsjmodul<br>og display<br>Legg til, fjern eller bytt en strømmodul<br>Bytt statisk svitsjmodul<br>Bytt statisk svitsjmodul<br>Bytt ut Display<br>Avgjør om du trenger en reservedel                                                                     | 47<br>47<br>48<br>50<br>51<br>51<br>52<br>52<br>54<br>54 |
| parallellsystem<br>Vis loggene<br>Vis systemstatusinformasjonen<br>Kontroller statusen for strømmodulen(e)<br>Tester<br>Start en kjøretidskalibreringstest.<br>Stopp en kjøretidskalibreringstest<br>Stopp en batteritest<br>Stopp en batteritest<br>Vedlikehold<br>Kople til temperatur-/luftfuktighetssensor (alternativ)<br>Bytt støvfilteret<br>Live Swap: Legg til, fjern eller bytt ut en strømmodul, statisk svitsjmodul<br>og display<br>Legg til, fjern eller bytt en strømmodul<br>Bytt statisk svitsjmodul<br>Bytt statisk svitsjmodul<br>Bytt ut Display<br>Avgjør om du trenger en reservedel<br>Dioital opplevelse                                                                      | 47<br>47<br>48<br>50<br>51<br>51<br>52<br>52<br>54<br>54<br>54<br>54<br>54<br>54<br>54<br>54<br>54<br>54<br>54<br>54<br>54<br>54<br>54<br>54<br>54<br>51<br>61<br>62<br>61<br>65<br>65<br>66                                                                                                    |
| parallellsystem<br>Vis loggene<br>Vis systemstatusinformasjonen<br>Kontroller statusen for strømmodulen(e)<br>Tester<br>Start en kjøretidskalibreringstest<br>Stopp en kjøretidskalibreringstest<br>Stopp en batteritest<br>Vedlikehold<br>Kople til temperatur-/luftfuktighetssensor (alternativ)<br>Bytt støvfilteret<br>Live Swap: Legg til, fjern eller bytt ut en strømmodul, statisk svitsjmodul<br>og display<br>Legg til, fjern eller bytt en strømmodul<br>Bytt statisk svitsjmodul<br>Bytt ut Display<br>Avgjør om du trenger en reservedel<br>Digital opplevelse<br>Returner deler til Schneider Electric                                                                                  | 47<br>48<br>50<br>51<br>51<br>52<br>52<br>54<br>54<br>54<br>54<br>54<br>54<br>54<br>54<br>54<br>54<br>61<br>62<br>64<br>65<br>66<br>67                                                                                                    |
| parallellsystem                                                                                                    | 47<br>47<br>48<br>50<br>51<br>51<br>52<br>52<br>54<br>54<br>54<br>54<br>54<br>54<br>54<br>54<br>54<br>61<br>62<br>64<br>65<br>67<br>67                                                                                                    |
| parallellsystem                                                                                                    | 47<br>47<br>48<br>50<br>51<br>51<br>52<br>52<br>54<br>54<br>54<br>54<br>54<br>54<br>54<br>54<br>54<br>54<br>54<br>61<br>62<br>61<br>65<br>66<br>67<br>68<br>68                                                                                                    |
| parallellsystem<br>Vis loggene<br>Vis systemstatusinformasjonen<br>Kontroller statusen for strømmodulen(e)<br>Tester<br>Start en kjøretidskalibreringstest<br>Stopp en kjøretidskalibreringstest<br>Stopp en batteritest<br>Vedlikehold<br>Kople til temperatur-/luftfuktighetssensor (alternativ)<br>Bytt støvfilteret<br>Live Swap: Legg til, fjern eller bytt ut en strømmodul, statisk svitsjmodul<br>og display<br>Legg til, fjern eller bytt en strømmodul<br>Bytt statisk svitsjmodul<br>Bytt statisk svitsjmodul<br>Bytt ut Display<br>Avgjør om du trenger en reservedel<br>Finn serienumrene<br>Digital opplevelse<br>Returner deler til Schneider Electric<br>Feilsøking<br>Alarmmeldinger | 47<br>47<br>48<br>50<br>51<br>51<br>52<br>52<br>54<br>54<br>54<br>54<br>54<br>54<br>54<br>54<br>61<br>62<br>61<br>62<br>64<br>65<br>66<br>67<br>68<br>68                                                                                                    |

### Tilgang til produktveiledninger på nettet

#### Her finner du UPS-veiledninger, innsendte tegninger og annen dokumentasjon for din spesifikke UPS:

Fra hovedmenyen på UPS-displayet trykker du på **Digital opplevelse** og skanner QR-koden,

#### ELLER

I nettleseren din skriver du inn https://www.go2se.com/ref= og den kommersielle referansen til produktet ditt. Eksempel: https://www.go2se.com/ref=**EMUPS50K250PBHS** 

# Her finner du UPS-veiledninger, relevante veiledninger for tilleggsprodukter og alternativ-veiledninger:

Skann QR-koden for å gå til Easy UPS 3-Phase Modular elektronisk veiledningsportal:

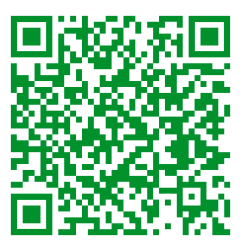

https://www.productinfo.schneider-electric.com/easyups3pmodular/

Her finner du installasjonsveiledningen, bruksanvisningen og de tekniske spesifikasjonene for UPSen. Du finner også installasjonsveiledninger for tilleggsprodukter og tilleggsutstyr.

Denne nettbaserte veiledningsportalen er tilgjengelig på alle enheter og tilbyr digitale sider, søkefunksjonalitet på tvers av de ulike dokumentene i portalen og PDF-nedlasting for bruk når man ikke er koblet til nettet.

### Finn ut mer om Easy UPS 3-Phase Modular her:

Gå til *https://www.se.com/ww/en/product-range/74219412* for mer informasjon om dette produktet.

### Viktige sikkerhetsinstruksjoner – TA VARE PÅ DISSE INSTRUKSJONENE

Les disse instruksjonene nøye og se på utstyret for å gjøre deg kjent med det før du forsøker å installere, håndtere eller vedlikeholde det. Følgende sikkerhetsmeldinger kan forekomme i denne veiledningen eller på utstyret for å advare om potensielle farer eller formidle informasjon som forenkler eller forklarer en prosedyre.

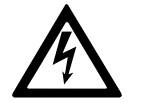

Når dette symbolet legges til i en sikkerhetsmelding om «Fare» eller «Advarsel», angir det at det finnes en elektrisk fare som kan føre til personskade dersom instruksjonene ikke følges.

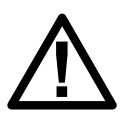

Dette er symbolet for sikkerhetsadvarsler. Det brukes for å advare deg om potensielle personskadefarer. Overhold alle sikkerhetsmeldinger med dette symbolet for å unngå eventuelle personskader eller dødsfall.

#### **A**FARE

**FARE** angir en farlig situasjon som, hvis den ikke unngås, **vil føre til** dødsfall eller alvorlig personskade.

Hvis du ikke følger disse instruksjonene, vil det medføre død eller alvorlig skade.

### 

**ADVARSEL** angir en farlig situasjon som, hvis den ikke unngås, **kan føre til** dødsfall eller alvorlig personskade.

Hvis du ikke følger disse instruksjonene, kan det medføre død eller alvorlig skade, eller skade på utstyret.

#### 

**FORSIKTIG** angir en farlig situasjon som, hvis den ikke unngås, **kan føre til** mindre alvorlig eller moderat personskade.

Hvis du ikke følger disse instruksjonene, kan det medføre personskade eller skade på utstyret.

#### LES DETTE

**MERKNAD** brukes for å fokusere på praksis som ikke er relatert til personskader. Symbolet for sikkerhetsvarsler skal ikke brukes sammen med denne typen sikkerhetsmeldinger.

Hvis du ikke følger disse instruksjonene, kan det medføre skade på utstyret.

#### Merk:

Elektrisk utstyr skal kun installeres, håndteres, betjenes og vedlikeholdes av kvalifisert personell. Schneider Electric påtar seg intet ansvar for konsekvenser som oppstår ved bruk av dette materialet.

En kvalifisert person er en person som har ferdigheter og kunnskaper relatert til montering, installasjon og håndtering av elektrisk utstyr, og som har gjennomgått sikkerhetsopplæring for å kunne oppdage og unngå farene som er involvert.

Per IEC 62040-1: «Uninterruptible Power Systems (UPS) – Part 1: Safety Requirements», må dette utstyret, inkludert tilgang til batteri, inspiseres, installeres og vedlikeholdes av en faglært person.

Denne faglærte personen er en person med relevant utdannelse og erfaring, som gjør at vedkommende kan forstå risiko og unngå farer som kan oppstå på grunn av utstyret (ref. IEC 62040-1, seksjon 3.102).

#### Elektromagnetisk kompatibilitet

#### LES DETTE

#### FARE FOR ELEKTROMAGNETISK FORSTYRRELSE

Dette er et produkt i kategori C3. I et boligområde kan dette produktet forårsake radiointerferens, og da kan det være nødvendig at brukeren tar ytterligere tiltak.

Hvis du ikke følger disse instruksjonene, kan det medføre skade på utstyret.

#### Sikkerhetstiltak

#### **A A FARE**

FARE FOR ELEKTRISK STØT, EKSPLOSJON ELLER LYSBUE

Alle sikkerhetsanvisninger i dette dokumentet må leses, forstås og følges.

Hvis du ikke følger disse instruksjonene, vil det medføre død eller alvorlig skade.

#### **A A FARE**

#### FARE FOR ELEKTRISK STØT, EKSPLOSJON ELLER LYSBUE

Start ikke systemet etter at strømkabler er installert i UPS-systemet. Oppstart må kun utføres av Schneider Electric.

Hvis du ikke følger disse instruksjonene, vil det medføre død eller alvorlig skade.

## Anbefalinger for cybersikkerhet

- Installer UPSen på et sted med begrenset adgang.
- Kun vedlikeholds- og servicepersonell skal ha tilgang til UPSen.
- Merk de avgrensede områdene med «Adgang kun for autorisert personell».
- Registrer adgangen til begrensede områder med enten et fysisk eller elektronisk revisjonsspor.

## Symboler som brukes i produktet

|                        | Dette er jordingssymbolet.                                                                                                    |
|------------------------|----------------------------------------------------------------------------------------------------|
|                        | Dette er symboler for beskyttelsesjord/utstyrsjordingsleder.                                                                                                    |
|                        | Dette er symbolet for likestrøm. Det omtales også som DC.                                                                                                    |
| $\sim$                 | Dette er symbolet for vekselstrøm. Det omtales også som AC.                                                                                                    |
| +                      | Dette er symbolet for positiv polaritet. Det brukes til å identifisere positive terminaler på utstyr som brukes<br>med, eller genererer, likestrøm.                                                                                             |
|                        | Dette er symbolet for negativ polaritet. Det brukes til å identifisere negative terminaler på utstyr som brukes med, eller genererer, likestrøm.                                                                                                |
| ( <u> </u>             | Dette er batterisymbolet.                                                                                                    |
|                        | Dette er symbolet for statisk svitsj. Det brukes til å indikere svitsjer som er utviklet for å kople lasten henholdsvis til eller fra forsyningen uten bevegelige deler.                                                                        |
| ~                      | Dette er symbolet for AC/DC-omformer (likeretter). Det brukes til å identifisere AC/DC-omformere (likeretter) og, for plug-in enheter, til å identifisere de relevante beholderne.                                                              |
|                        | Dette er symbolet for DC/AC-omformer (vekselretter). Det brukes til å identifisere DC/AC-omformere (vekselretter) og, for plug-in enheter, til å identifisere de relevante beholderne.                                                          |
| $\rightarrow$          | Dette er inngangssymbolet. Det brukes til å identifisere en inngangsterminal når det er nødvendig å skille<br>mellom innganger og utganger.                                                                                                    |
| $\bigcirc \rightarrow$ | Dette er utgangssymbolet. Det brukes til å identifisere en utgangsterminal når det er nødvendig å skille mellom innganger og utganger.                                                                                                    |
| /a                     | Dette er symbolet for lastbryteren. Den brukes til å identifisere frakoplingsenheten i form av en lastbryter.                                                                                                    |
|                        | Dette er symbolet for effektbryteren. Det brukes til å identifisere frakoplingsenheten i form av en effektbryter som beskytter utstyret mot kortslutning eller høy laststrøm. Den åpner kretsene straks strømflyten overstiger maksimalgrensen. |

## **Oversikt over brukergrensesnitt**

## Display

### Oversikt over startskjermen

|                                |                     | Ð               |  |
|--------------------------------|---------------------|-----------------|--|
| UPS<br>Nominell effekt: 100 kW |                     |                 |  |
| Inngangsfrekvens               | Batteri             | Utgangsfrekvens |  |
| 0.0 Hz                         | 0 Min<br>0 Sec 10 % | 0.0 Hz          |  |
| Inngangsspenning               | UPS-modus           | Utgangsspenning |  |
| L1-2: 0 V                      | Ukjent              | L1-2: 0 V       |  |
| L2-3: 0 V                      | Systemmodus         | L2-3: 0 V       |  |
| L3-1: 0 V                      | Ukjent              | L3-1: 0 V       |  |
| Inngangsstrøm                  | Samlet utg.effekt   | Utgangsstrøm    |  |
| L1: 0 A                        | 0 % 0 kW 0 kVA      | L1: 0 A         |  |
| L2: 0 A                        | 0 % 0 kW 0 kVA      | L2: 0 A         |  |
| L3: 0 A                        | 0 % 0 kW 0 kVA      | L3: 0 A         |  |

- A. Hjem-knapp trykk på denne knappen på en vilkårlig skjerm for å gå tilbake til startskjermen.
- B. Hovedmenyknapp trykk her for å få tilgang til menyene.
- C. Orienteringsplanknapp trykk her for å få tilgang til orienteringsplanen.
- D. Alarmstatussymbol trykk her for å få tilgang til loggen over aktive alarmer.

Du kan trykke på utgangs- eller batterifeltene på startskjermen for å gå direkte til de detaljerte målingssidene.

#### Hovedmeny

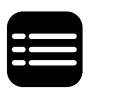

Trykk på hovedmenyknappen på startskjermen for å få tilgang til menyene.

| ) = T         |                    |          | ) |
|---------------|--------------------|----------|---|
| Status        | Logger             | Kontroll |   |
| Konfigurasjon | Vedlikehold        | Om       |   |
| Logg av       | Digital opplevelse |          |   |
|               |                    | 5        |   |
|               |                    |          |   |

#### Orienteringsplan

Trykk på knappen for orienteringsplan på startskjermen for å få tilgang til orienteringsplanen.

Orienteringsplanen tilpasses systemkonfigurasjonen, så orienteringsplanen som vises her, er bare et eksempel.

Eksempel på enkelt UPS-system (UPs med en intern lastbryter) – enkel forsyningskilde

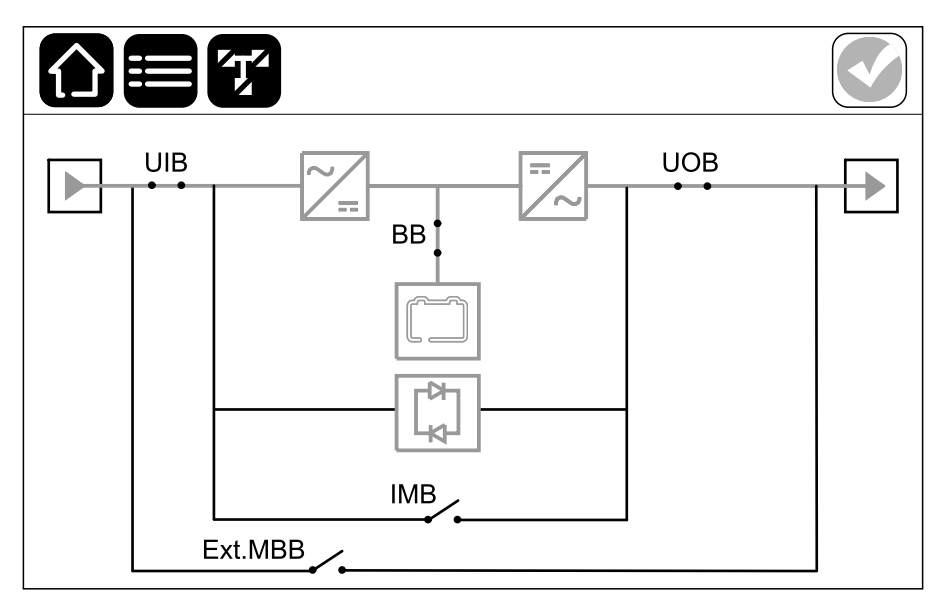

Eksempel på enkelt UPS-system (UPs med fire interne lastbrytere) – enkel forsyningskilde

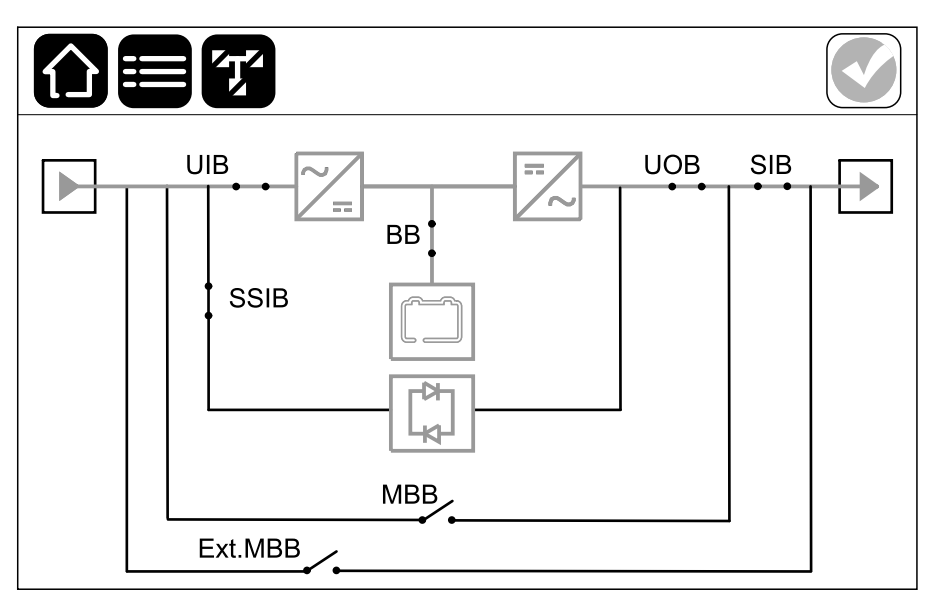

Den grønne strømledningen (grå i illustrasjonen) i orienteringsplanen viser strømmen gjennom UPS-systemet. Aktive moduler (vekselretter, likeretter, batteri, statisk svitsj osv.) er innrammet i grønt, og inaktive moduler er innrammet i svart. Moduler innrammet i rødt, er ute av drift eller i en alarmtilstand.

**MERK:** Orienteringsplanen viser bare én batteribryter (BB) selv om flere batteribrytere er tilkoplet og konfigurert for overvåking. Hvis én eller flere av de overvåkede batteribryterne er i posisjonen lukket, vises BBen på orienteringsplanen som lukket. Hvis alle de overvåkede batteribryterne er i posisjonen åpen, vises BBen på orienteringsplanen som åpen.

I orienteringsplaner for parallellsystemer trykker du på den grå UPSen for å se orienteringsplanen på UPS-nivå.

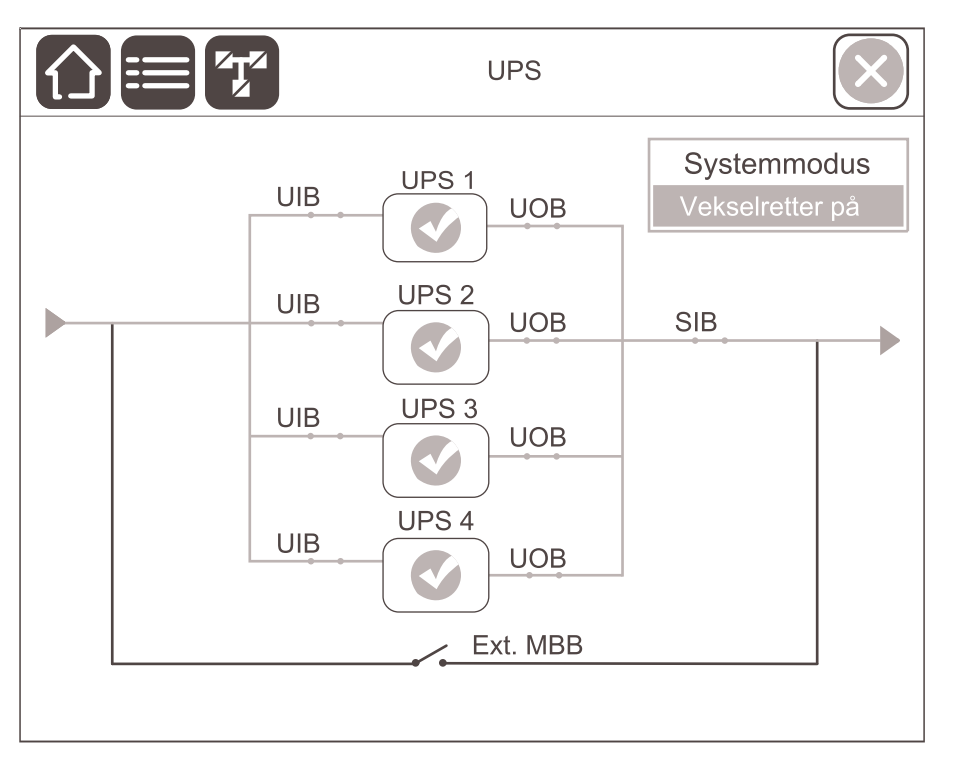

#### Eksempel på parallellsystem – enkel forsyningskilde med individuell UIB

### Eksempel på parallellsystem – to forsyningskilder med individuell UIB og SSIB

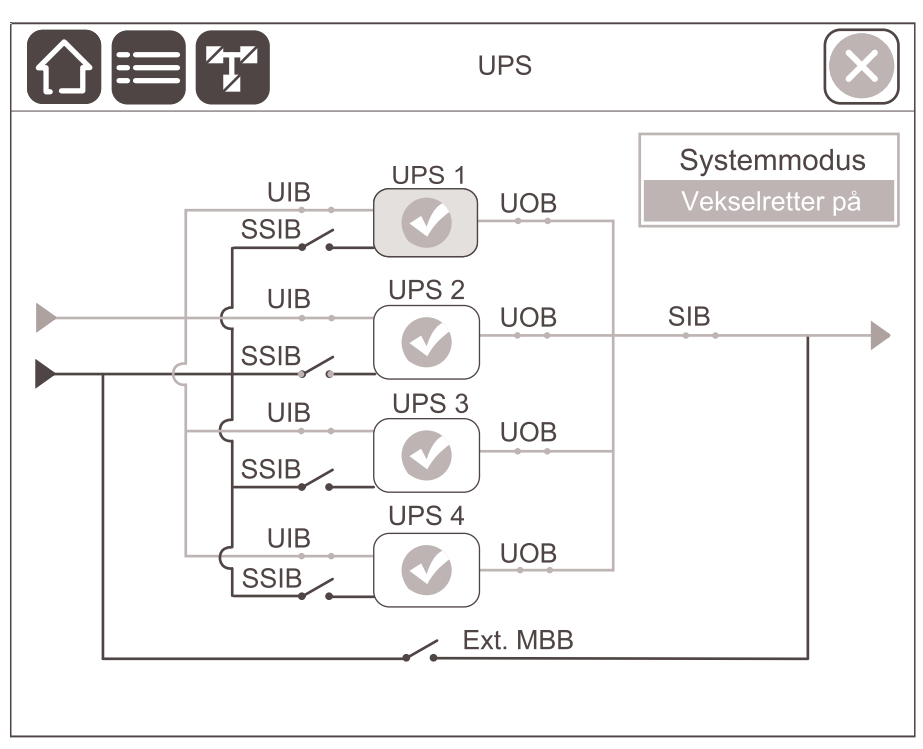

#### Alarmstatussymboler

Alarmstatussymbolet (grått i illustrasjonen) øverst til høyre på displayet endres avhengig av alarmstatusen til UPS-systemet.

|              | Grønn: Ingen alarmer går i UPS-systemet.                                                                                |
|--------------|----------------------------------------------------------------------------------------------------|
| i            | Blå: Informativ(e) alarm(er) går i UPS-systemet. Trykk på<br>alarmstatussymbolet for å åpne loggen over aktive alarmer. |
|              | Gul: Varslingsalarm(er) går i UPS-systemet. Trykk på<br>alarmstatussymbolet for å åpne loggen over aktive alarmer.      |
| $\mathbf{x}$ | Rød: Kritisk(e) alarm(er) går i UPS-systemet. Trykk på<br>alarmstatussymbolet for å åpne loggen over aktive alarmer.    |
|              | Rød: Tilkoplingen mellom displayet og UPSen er brutt.                                                                   |

#### Menytre

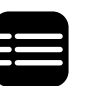

Trykk på hovedmenyknappen på startskjermen for å få tilgang til menyene.

- Status
  - Inngang
  - Utgang
  - Bypass
  - Batteri
  - Temperatur
  - Strømmoduler
  - Parallell
  - Redundant IM
- Logger
- Kontroll<sup>1</sup>
  - Driftsmodus
  - Vekselretter
  - Lader
  - Veiledete sekvenser
- Konfigurasjon<sup>1</sup>
  - UPS
  - Utgang
  - Batteri
  - Høyeffektivitet
  - Kontakter og reléer
  - Nettverk
  - Modbus
  - Generelt
  - Påminnelser
- Vedlikehold
  - Lydalarm
  - Batteri<sup>1</sup>
  - Kjøretidskalibrering<sup>2</sup>
  - Bytte batteri<sup>2</sup>
  - UPS-rapport<sup>1</sup>
- Om
  - UPS
  - Display
  - Nettverksstyringskort (NMC) nr. 1
  - Nettverksstyringskort (NMC) nr. 2
- Logg av
- Digital opplevelse
- Språk

<sup>1.</sup> Du må logge på som administrator for å få tilgang til denne menyen.

<sup>2.</sup> Du må logge på som administrator for å få tilgang til denne menyen. Støttes ikke for tilpassede litium-ionbatterier.

Noen menyer har flere undermenyer enn de som er beskrevet i denne håndboken. Disse knappene er nedtonet og kan kun brukes av Schneider Electric Service for å unngå uønsket innvirkning på lasten. Andre menyelementer kan også være nedtonet/ikke vist på displayet hvis de ikke er relevante eller endnu ikke utgivne for dette bestemte UPS-systemet.

### Kontrollerseksjon

#### Oversikt over signalkabelterminalene i UPSen

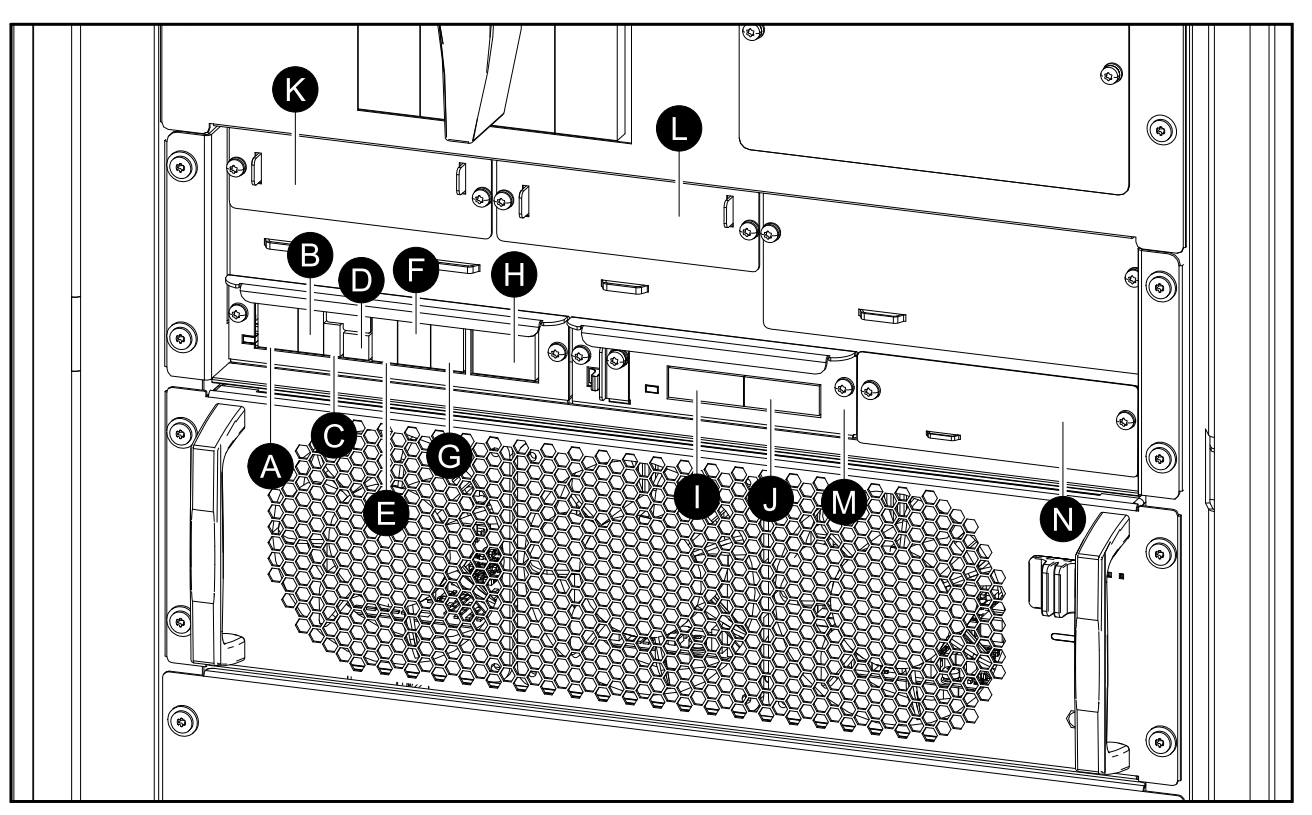

- A. Fjernoppstilt EPO (J6600)
- B. Displayport (for intern bruk)
- C. USB-port (for service)
- D. Tunerport (for service)
- E. Modbusport
- F. Batteritemperatursensor (J3008)
- G. Inngangskontakter (J3009)
- H. Utgangsreléer (J3001)
- I. PBUS2
- J. PBUS1
- K. Nettverksstyringskort (NMC) spor 1
- L. Nettverksstyringskort (NMC) spor 2
- M. IM1-spor for intelligensmodul
- N. IM2-spor for intelligensmodul

### Driftsmoduser

UPSen har to forskjellige nivåer med driftsmoduser:

- UPS-modus: Driftsmodusen for den individuelle UPSen. Se UPS-moduser, side 18.
- **Systemmodus**: Driftsmodusen for hele UPS-systemet som forsyner lasten. Se Systemmoduser, side 21.

#### **UPS-moduser**

#### Normal drift

Under normal drift forsyner UPSen lasten med kondisjonert strøm.

#### Batteridrift

Hvis strømforsyningen svikter, sikrer batteristrømmen uavbrutt forsyning til den kritiske lasten under batteridrift.

**MERK:** Når batteriet forsyner UPS-enheten og ingen forsyningskilder er tilgjengelig: Hvis du kobler fra batteristrømmen, må du vente til alle UPS-strømmodulene har slått seg helt av før du kobler batteristrømmen til UPS-enheten igjen.

#### Forespurt statisk bypassdrift

UPSen kan overføres til forespurt statisk bypassdrift etter en kommando fra displayet. Under statisk bypassdrift forsynes lasten av bypasskilden. Dersom en feil oppdages, overføres UPSen til normal drift eller tvungen statisk bypassdrift. Hvis det inntreffer forstyrrelser i strømforsyningen ved forespurt statisk bypassdrift, overføres systemet til batteridrift.

#### Tvungen statisk bypassdrift

UPSen er i tvungen bypassdrift når den har oppdaget en ikke-operativ tilstand i systemet og ber om statisk bypassdrift, eller fordi brukeren har trykket på vekselretter OFF-knappen på UPSen. Under statisk bypassdrift forsynes lasten av bypasskilden.

**MERK:** Batteriene er ikke tilgjengelige som alternativ strømkilde når UPSen er i tvungen statisk bypassdrift.

#### Intern vedlikeholdsbypassdrift via intern vedlikeholdslastbryter IMB (for UPS med én intern lastbryter)

Når den interne vedlikeholdssvitsjen (IMB) er lukket, overføres UPSen til intern vedlikeholdsbypassdrift. Lasten forsynes med ikke-kondisjonert strøm fra bypasskilden. Service og utskifting kan utføres på strømmoduler og på den statiske svitsjmodulen under intern vedlikeholdsbypassdrift via den interne vedlikeholdslastbryteren (IMB). Den interne vedlikeholdslastbryteren (IMB) kan bare brukes i enkle systemer uten ekstern vedlikeholdsbypasslastbryter/-bryter.

**MERK:** Batteriene er ikke tilgjengelige som alternativ strømkilde når UPSen er i intern vedlikeholdsbypassdrift.

#### Intern vedlikeholdsbypassdrift via vedlikeholdsbypasslastbryter MBB (for UPS med fire interne lastbrytere)

Når vedlikeholdsbypaslastbryteren (MBB) er lukket, overføres UPSen til intern vedlikeholdsbypassdrift. Lasten forsynes med ikke-kondisjonert strøm fra bypasskilden. Service og utskifting kan utføres på strømmoduler og på den statiske svitsjmodulen under intern vedlikeholdsbypassdrift via vedlikeholdsbypasslastbryteren (MBB). Vedlikeholdsbypasslastbryteren (MBB) kan bare brukes i enkeltsystemer uten ekstern vedlikeholdsbypasslastbryter/-bryter.

**MERK:** Batteriene er ikke tilgjengelige som alternativ strømkilde når UPSen er i intern vedlikeholdsbypassdrift.

# Ekstern vedlikeholdsbypassdrift via vedlikeholdsbypasslastbryter/-bryter Ext. MBB

Når den eksterne vedlikeholdsbypasslastbryteren/-bryteren (Ext. MBB) er lukket på den eksterne tavlen/kabinettet for vedlikeholdsbypass eller tredjepartssvitsjutstyret, overføres UPSen til ekstern vedlikeholdsbypassdrift. Lasten forsynes med ikke-kondisjonert strøm fra bypasskilden. Service og utskifting kan utføres på hele UPS-enheten under ekstern vedlikeholdsbypassdrift via den eksterne vedlikeholdsbypasslastbryteren/-bryteren (Ext. MBB). Se Slå av den enkle UPS-enheten med en intern lastbryter til vedlikeholdsbypassdrift, side 41 og Slå av det parallelle UPS-systemet og gå over i vedlikeholdsbypassdrift – for UPS-enheter med en intern lastbryter, side 41 for mer informasjon.

**MERK:** Batteriene er ikke tilgjengelige som alternativ strømkilde når UPSenheten er i ekstern vedlikeholdsbypassdrift.

#### Statisk bypass-standbydrift

Statisk bypass-standby er kun aktuelt for en enkelt UPS i et parallellsystem. UPSen går over til statisk bypass-standbydrift hvis UPSen hindres i å overføres til tvungen statisk bypassdrift, og de andre UPSene i parallellsystemet kan forsyne lasten. I statisk bypass-standby er utgangen til den spesifikke UPSen AV. UPSen går automatisk over til foretrukket driftmodus når det er mulig.

**MERK:** Hvis de andre UPSene ikke kan forsyne lasten, overføres parallellsystemet til tvungen statisk bypassdrift. UPSen i statisk bypass-standbydrift overføres deretter til tvungen statisk bypassdrift.

#### **Batteritest**

UPSen er i batteritestmodus når den utfører en selvtest av batteriene eller en kjøretidskalibrering.

**MERK:** Batteritesten avbrytes ved strømbrudd eller ved utløsing av kritiske alarmer. UPSen går tilbake til normal drift når strømforsyningen gjenopprettes.

#### **ECO-modus**

I ECO-modus kan UPSen konfigureres til å bruke forespurt statisk bypass, med lasten forsynt via bypassen, som foretrukket driftsmodus under forhåndsdefinerte forhold. Dersom en feil oppdages (bypasspenning utenfor toleransegrensen, utgangsspenning utenfor toleransegrensen osv.), overføres UPSen til normal drift eller tvungen statisk bypassdrift. Hovedfordelen med ECO-modus er det reduserte forbruket av elektrisitet. Ved brudd i strømforsyningen går UPSen over til batteridrift for å gi kontinuerlig forsyning til lasten. Batteriene lades når UPSen er i ECO-modus. MERK: ECO-modus støttes ikke i parallellsystemer.

#### **AV-modus**

UPSen forsyner ikke lasten med strøm. Batteriene lades, og displayet er på.

#### Systemmoduser

Systemmodusen angir utgangsstatus for det komplette UPS-systemet, inkludert det omgivende svitsjutstyret. Den angir også hvilken kilde som forsyner lasten.

#### Vekselretterdrift

I vekselretterdrift forsynes lasten av vekselretterne. UPS-modus kan enten være i normal drift eller batteridrift når systemdriftsmodus er vekselretterdrift.

#### Forespurt statisk bypassdrift

Når systemet er i forespurt statisk bypassdrift, forsynes lasten fra bypasskilden. Dersom en feil oppdages, overføres systemet til vekselretterdrift eller tvungen statisk bypassdrift.

#### Tvungen statisk bypassdrift

Systemet er i tvungen statisk bypassdrift etter en kommando fra UPS-systemet eller fordi brukeren har trykket på vekselretter OFF-knappen på UPSen. Under tvungen statisk bypassdrift forsynes lasten direkte av bypasskilden.

**MERK:** Batteriene er ikke tilgjengelige som alternativ strømkilde når systemet er i tvungen statisk bypassdrift.

#### Vedlikeholdsbypassdrift

Under statisk bypassdrift forsynes lasten direkte med ukondisjonert strøm fra bypasskilden.

**MERK:** Batteriene er ikke tilgjengelige som alternativ strømkilde i vedlikeholdsbypassdrift.

#### **ECO-modus**

I ECO-modus kan systemet konfigureres til å bruke forespurt statisk bypassdrift, med lasten forsynt via bypasset, som foretrukket driftsmodus under forhåndsdefinerte forhold. Hovedfordelen med ECO-modus er det reduserte forbruket av elektrisitet. Ved brudd i strømforsyningen overføres UPSen til batteridrift for å gi kontinuerlig forsyning til lasten.

MERK: ECO-modus støttes ikke i parallellsystemer.

#### **AV-modus**

Systemet forsyner ikke lasten med strøm. Batteriene lades, og displayet er på.

## Konfigurasjon

### Angi språket på displayet

1. Trykk på flaggknappen i hovedmenyen.

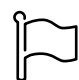

2. Trykk på språket ditt.

### **Endre passord**

**MERK:** Du må alltid endre passordet første gangen du logger på, og oppbevare passordet på et sikkert sted.

- 1. Fra hovedmenyen trykker du på Logg av.
- 2. Trykk på Konfigurasjon.
- 3. Trykk på Endre passord.
- 4. Skriv inn det gamle og det nye passordet, og trykk på **Endre**.

**MERK:** Standard brukernavn for administrator er **admin**, og passordet er **Jedi2201**.

#### Konfigurer UPS-inngangen

MERK: Denne konfigurasjonen er obligatorisk for å få riktig UPS-drift.

- 1. Fra hovedmenyen trykker du på Konfigurasjon > UPS.
  - a. Sett Konfigurasjon av forsyning til Enkel forsyningskilde eller To forsyningskilder.
  - b. Velg Autostart av vekselretter hvis du vil aktivere denne funksjonen. Når Autostart av vekselretter er aktivert, starter vekselretteren automatisk når inngangsspenningen gjenopprettes etter avbrudd på grunn av utladet batteri.

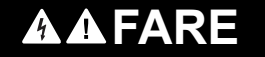

#### FARE FOR ELEKTRISK STØT, EKSPLOSJON ELLER LYSBUE

Utfør alltid riktig låsing/merking før du begynner å arbeide på UPSen. En UPS med **Autostart av vekselretter** aktivert starter automatisk på nytt når strømforsyningen gjenopprettes.

Hvis du ikke følger disse instruksjonene, vil det medføre død eller alvorlig skade.

c. Sett Strømmodulredundans til N+0 eller N+1.

| Kont                       | igurasjon    | UPS        |          |               |
|----------------------------|--------------|------------|----------|---------------|
| Konfigurasjon av forsyning | Enkel forsy  | ningskilde | O To for | syningskilder |
| Autostart av vekselretter  | $\checkmark$ |            |          |               |
| Strømmodulredundans        | ● N+0        |            | ○ N+1    |               |
|                            |              |            |          |               |
|                            |              |            |          | Aubrat        |
|                            |              |            | JK       | Avbryt        |

2. Trykk på **OK** for å lagre innstillingene.

### Konfigurer UPS-utgangen

MERK: Denne konfigurasjonen er obligatorisk for å få riktig UPS-drift.

- 1. Fra hovedmenyen trykker du på Konfigurasjon > Utgang.
  - a. Sett **AC-spenning f-f** til **380 VAC**, **400 VAC** eller **415 VAC**, avhengig av konfigurasjonen.
  - b. Sett Frekvens til 50 Hz ±1,0, 50 Hz ±3,0, 50 Hz ±10,0, 60 Hz ±1,0, 60 Hz ±3,0 eller 60 Hz ±10,0, avhengig av konfigurasjonen.
  - c. Trykk på **OK** for å lagre innstillingene, og trykk på pilsymbolet for å gå til neste side.

| Konfiguras      | jon Utgang                      |
|-----------------|---------------------------------|
| AC-spenning f-f | Frekvens                        |
| © 380 VAC       | ◎ 50 Hz +/-1.0 ◎ 60 Hz +/-1.0   |
| ● 400 VAC       | ○ 50 Hz +/-3.0 ○ 60 Hz +/-3.0   |
| ©415 VAC        | ◯ 50 Hz +/-10.0 ● 60 Hz +/-10.0 |
|                 |                                 |
| $\Theta$        | 1/2 OK Avbryt                   |

- d. Angi **Utgang-RMS spenningstoleranse (%)**. Området for utgangs-RMS spenningstoleranse er +3 % til +10 %. Standard er +10 %.
- e. Angi **Overbelastningsterskel (%)**. Advarselsområdet for overbelastning er 0 % til 100 %. Standard er 75 %.
- f. Trykk på **OK** for å lagre innstillingene.

| Konfigurasjon Utgang                 |        |
|--------------------------------------|--------|
| Utgang-RMS spenningstoleranse (%) xx |        |
| Overbelastningsterskel (%) xx        |        |
|                                      |        |
|                                      |        |
| € 2/2 ⊖ ОК                           | Avbryt |

### Vis konfigurasjonen av batteriløsningen

#### **A A FARE**

#### FARE FOR ELEKTRISK STØT, EKSPLOSJON ELLER LYSBUE

Batteriinnstillingene må kun angis av kvalifisert personell som har erfaring med batterier, konfigurasjon av batterier og nødvendige forholdsregler.

Hvis du ikke følger disse instruksjonene, vil det medføre død eller alvorlig skade.

1. Fra hovedmenyen trykker du på Konfigurasjon > Batteri.

| Konfigurasjon           | Batteri                  |  |
|-------------------------|--------------------------|--|
| Batterilø               | sning                    |  |
| Generelle innstillinger | Spesifikke innstillinger |  |

2. Trykk på Generelle innstillinger for å vise følgende batteriinnstillinger:

|                                         | Konfiguras                 | ijon Bat                         | teri                |        |
|-----------------------------------------|----------------------------|----------------------------------|---------------------|--------|
| Ti                                      | lstedeværelse a            | v batteribryte                   | re                  |        |
| BB                                      | 1 Ja                       | BB2                              | Nei                 |        |
| BB                                      | 3 Ja                       | BB4                              | Nei                 |        |
| Varsel                                  | om lav batterikj<br>Ladeka | øretid (sek)<br>pasitet (%)      | xx<br>xx            |        |
|                                         |                            |                                  | ОК                  | Avbryt |
|                                         | Konfiguras                 | jon Bat                          | teri                |        |
|                                         | Temperatur                 | overvåking                       | Aktiver             |        |
|                                         | Temperatu                  | ursensor #1                      | Tilstede            | #2 -   |
|                                         |                            | #3                               | -                   | #4 -   |
|                                         | Minimums<br>Maksimums      | terskel (°C) [<br>terskel (°C) [ | x<br>x              |        |
|                                         |                            | 2/4 🔿                            | ОК                  | Avbryt |
|                                         | Konfiguras                 | ijon Bat                         | teri                |        |
| Testintervall hv<br>● Aldri<br>○ 8. uke | ver<br>◯Uke<br>◯12. uke    | ©2. uke<br>©26. uke              | ◯4. uke<br>◯52. uke |        |
| l estdag<br>● Mandag<br>○ Fredag        | ◯ Tirsdag<br>◯ Lørdag      | ◯ Onsdag<br>◯ Søndag             | ◯ Torsdag           |        |
| Teststarttid(tt:r                       | nm)                        | XX                               | : xx                |        |
|                                         |                            | 3/4 🔿                            | ОК                  | Avbryt |

| Konfigurasjon                     | Batteri                                                         |
|-----------------------------------|-----------------------------------------------------------------|
| Manuell selvtestmodus for batteri | <ul> <li>Etter kapasitet</li> <li>Etter spenning/tid</li> </ul> |
| Tidsbegrensning (minutter)        | XX                                                              |
| Spenningsgrense i selvtestmodus   | X.X                                                             |
|                                   | OK Avbryt                                                       |

| Tilstedeværelse av batteribrytere                                                                     | Viser tilstedeværelsen av batteribryterne (BB1, BB2,<br>BB3 og BB4). Hvis verdien er «Ja», betyr det at<br>batteribryteren er til stede i UPS-systemet. Dette kan<br>kun konfigureres av Schneider Electric Service. |  |
|----------------------------------------------------------------------------------------------------|----------------------------------------------------------------------------------------------------|--|
| Varsel om lav batterikjøretid (sek)                                                                   | Angir grensen for gjenværende batterikjøretid i sekunder som aktiverer advarselen om lav batterikjøretid.                                                                                                    |  |
| Ladekapasitet (%)                                                                                     | Angir maksimal ladningskapasitet i prosent av den nominelle strømeffekten til UPSen.                                                                                                    |  |
| Temperaturovervåking                                                                                  | Viser om temperaturovervåking er aktivert. Dette kan kun konfigureres av Schneider Electric Service.                                                                                                    |  |
| Temperatursensor #1 / Temperatursensor #2 /<br>Temperatursensor #3 / Temperatursensor #4 <sup>3</sup> | Viser tilstedeværelse av temperatursensorer. Dette kan kun konfigureres av Schneider Electric Service.                                                                                                    |  |
| Minimumsterskel (°C) /<br>Minimumsterskel ( F) <sup>3</sup>                                           | Angir minimum batteritemperatur i Celsius eller<br>Fahrenheit. Temperaturer under denne terskelen<br>aktiverer en alarm.                                                                                             |  |
| Maksimumsterskel (°C) /<br>Maksimumsterskel (°F) <sup>3</sup>                                         | Angir maksimum batteritemperatur i Celsius eller<br>Fahrenheit. Temperaturer over denne grensen<br>aktiverer en alarm.                                                                                               |  |
| Testintervall hver                                                                                    | Angir hvor ofte UPSen skal kjøre en automatisk batteritest.                                                                                                    |  |
| Testdag                                                                                               | Angir hvilken ukedag den automatiske batteritesten skal kjøres på.                                                                                                    |  |
| Teststarttid (tt:mm)                                                                                  | Angir når på dagen den automatiske batteritesten skal kjøres.                                                                                                    |  |
| Manuell selvtestmodus for batteri                                                                     | Velger den manuelle selvtestmodusen for batteriet                                                                                                    |  |
| Tidsbegrensning (minutter)                                                                            | Angir maksimal tid for den manuelle batteriselvtesten spennings-/tidsmodus.                                                                                                    |  |
| Spenningsgrense i selvtestmodus                                                                       | <ul> <li>Angir minimum spenning for den manuelle<br/>batteriselvtesten i spennings-/tidsmodus.</li> <li>Område for blysyrebatterier: 1,7 V – 2,3 V</li> <li>Område for litium-ionbatterier: 3,5 V – 4,1 V</li> </ul> |  |

<sup>3.</sup> Støttes ikke for tilpassede litium-ionbatterier.

3. Trykk på Spesifikke innstillinger for å se følgende innstillinger.

**MERK:** Disse innstillingene kan kun konfigureres av Schneider Electric Service.

| Batterimidtpunkt tilkoplet                                          | Viser om batteriets midtpunkt er tilkoplet.                                                                                                    |
|---------------------------------------------------------------------|----------------------------------------------------------------------------------------------------|
| Deaktiver temperaturovervåking                                      | Viser om temperaturovervåking er deaktivert.                                                                                                    |
| Tillat boost-lading                                                 | Viser om boost-lading er tillatt. Med boost-lading kan<br>du utføre en rask lading for å gjenopprette et utladet<br>batteri raskere.                                                                                                    |
| Tillat dyputladning av batteri                                      | Viser om dyputladning av batteri er tillatt. Med<br>dyputladings-funksjonen kan du lade ut batteriene til<br>de når et lavere nivå enn verdien som vanligvis<br>anbefales ved batteridrift. Merk: Dette kan skade<br>batteriene.                                                                                                    |
| Aktiver automatisk frakopling av batteri                            | <ul> <li>Viser om automatisk frakopling av batteri er aktivert.</li> <li>Når UPS-utgangen er av, og det ikke finnes noen<br/>mulighet til å lade opp batteriene, utløser denne<br/>funksjonen batteribryterne for å unngå at batteriet blir<br/>dyputladet etter en periode på <ul> <li>to uker eller</li> <li>10 minutter med battericellespenningen under<br/>avstengningsnivået for lavt batteri</li> </ul> </li> </ul> |
| Batterikapasitet per blokk (Ah)                                     | Viser batterikapasiteten per batteriblokk i amperetimer for batteribanken som er tilkoplet hver batteribryter.                                                                                                    |
| Antall parallelle batteristrenger                                   | Viser antall batteristrenger som er parallellkoplet, for batteribanken som er tilkoplet hver batteribryter.                                                                                                    |
| Antall batteriblokker per streng                                    | Viser antall batteriblokker per batteristreng.                                                                                                    |
| Antall battericeller per blokk                                      | Viser antall battericeller per batteriblokk.                                                                                                    |
| DC-spenning per battericelle (V)                                    | Viser normalspenningen.<br>Normallading er den grunnleggende ladefunksjonen<br>som er tilgjengelig på alle typer batterier og startes<br>automatisk av laderen.                                                                                                    |
|                                                                     | Viser boost-spenningen.<br>Med boost-lading kan du utføre en rask lading for å<br>gjenopprette et utladet batteri raskere.                                                                                                    |
| Ladetid (sek)                                                       | Viser varigheten av ladingen i sekunder for <b>normallading</b> og <b>boost-lading</b> .                                                                                                    |
| DC nedlukningsspenning per battericelle (V)                         | Viser spenningsnivået per battericelle for å fastsette når batteriet må slås av.                                                                                                    |
| Nominell temperatur (°C) /<br>Nominell temperatur (°F) <sup>4</sup> | Viser nominell temperatur.                                                                                                    |
| Ladestrømsnivå                                                      | Viser hastigheten for ladestrøm.                                                                                                    |

**MERK:** Litium-ionbatterier støtter ikke boost-lading. Konfigurasjonene for boost-lading gjelder ikke for litium-ionbatterier.

**MERK:** Tilpassede litium-ionbatterier støttes ikke.

<sup>4.</sup> Støttes ikke for tilpassede litium-ionbatterier

### Se innstillingene for høyeffektivitetsmodus

 Fra hovedmenyen trykker du på Konfigurasjon > Høyeffektivitet for å vise innstillingene for ECO-modus. Standardinnstillingen for ECO-modus er Deaktiver. Kontakt Schneider Electric for å aktivere ECO-modus.

| Konfigurasjon | Høyeffektivitet |        |
|---------------|-----------------|--------|
| ECO-modus     | Deaktiver       |        |
|               |                 | Avbryt |

### Konfigurer inngangskontakter

- 1. Fre hovedmenyen trykker du på **Konfigurasjon > Kontakter og reléer** og velger inngangskontakten du vil konfigurere.
- 2. Velg en funksjon fra rullegardinlisten for den valgte inngangskontakten:

| Konfigurasjon Kontakter og reléer                         |
|-----------------------------------------------------------|
| Genset forsyner UPSen                                     |
| Batteriladestyrke under generator-forsyning 🌘 0 % 🔘 100 % |
| OK Avbryt                                                 |

| <b>Ingen</b> : Ingen handling tilordnet denne<br>inngangskontakten.                                                                                                    | Genset forsyner UPSen: Inngang som indikerer at<br>UPSen forsynes av en generator. Du må også velge<br>reduksjon av batteriladestrøm mens UPSen forsynes<br>av en generator. Sett Batteriladestyrke under<br>genset-forsyning til 0 % (ingen batteriladning) eller<br>100 % (full batteriladning). Batteriladestyrke under<br>genset-forsyning kan bare velges for denne<br>funksjonen. |
|----------------------------------------------------------------------------------------------------|----------------------------------------------------------------------------------------------------|
| Jordingsfeil: Inngang som indikerer at det har oppstått en jordingsfeil.                                                                                                    | <b>Batteriromventilasjon fungerer ikke</b> : Inngang som<br>indikerer at batteriromventilasjonen ikke fungerer.<br>Hvis denne inngangen er aktivert, slås batteriladeren<br>AV.                                                                                                    |
| Brukerdefinert 1: Inngang for generelle formål.                                                                                                    | <b>Ekstern batteriovervåking oppdaget en feil</b> :<br>Inngang som indikerer at den eksterne<br>batteriovervåkeren har oppdaget en feil. Når<br>inngangen er aktiv, sender UPSen en alarm (ingen<br>andre handlinger).                                                                                                    |
| Brukerdefinert 2: Inngang for generelle formål.                                                                                                    | <b>Eksternt energilager: alarm med lav</b><br><b>alvorlighetsgrad</b> : Inngang som indikerer at<br>overvåkingen av det eksterne energilageret har<br>oppdaget en mindre feil.                                                                                                    |
| Eksternt signal slår av laderen: Hvis denne inngangen er aktivert, slås batteriladeren AV.                                                                                                    | Eksternt energilager: alarm med høy<br>alvorlighetsgrad: Inngang som indikerer at<br>overvåkingen av det eksterne energilageret har<br>oppdaget en alvorlig feil.                                                                                                    |
| Høyeffektivitetsmodus er deaktivert: Hvis denne<br>inngangen er aktiv, forhindres UPSen fra å gå over i<br>høyeffektivitetsmodus (ECO-modus), eller den går ut<br>av enhver aktiv høyeffektivitetsmodus. |                                                                                                    |

3. Trykk på **OK** for å lagre innstillingene.

### Konfigurer utgangsreléer

- 1. Fra hovedmenyen trykker du på **Konfigurasjon > Kontakter og reléer** og velger utgangsreléet du vil konfigurere.
- 2. Angi Forsinkelse (sek) (0-60 sekunder).
- 3. Velg funksjonen(e) du vil tilordne til utgangsreléet. Trykk på **OK** på hver side for å lagre innstillingene, og trykk deretter på pilsymbolet for å gå til neste side.

| Konfigurasjon                                                                                               | Kontakter og reléer |
|----------------------------------------------------------------------------------------------------|---------------------|
| Utgangsrelé 1<br>Forsinkelse (sek)                                                                          | XX                  |
| ✓       Generell alarm for UPS         ✓       Informativ alarm for UPS         ✓       Varselalarm for UPS |                     |
|                                                                                                    | Э ОК Avbryt         |

MERK: Det er mulig å tilordne flere funksjoner til samme utgangsrelé.

| Generell alarm for UPS: Utgangen utløses når en alarm finnes for UPSen.                                                                            | <b>UPS i vedlikeholdsmodus</b> : Utgangen utløses når<br>enhetsutgangsbryteren (UOB) er åpnet, noe som<br>setter UPSen i vedlikeholdsmodus. UPSen forsyner<br>ikke lasten. |
|----------------------------------------------------------------------------------------------------|----------------------------------------------------------------------------------------------------|
| Informativ alarm for UPS: Utgangen utløses når en informativ alarm finnes for UPSen.                                                               | <b>Ekstern feil</b> : Utgangen utløses når UPSen registrerer en ekstern feil.                                                                                              |
| <b>Varselalarm for UPS</b> : Utgangen utløses når en varselalarm finnes for UPSen.                                                                 | <b>Vifte fungerer ikke</b> : Utgangen utløses når én eller flere vifter ikke fungerer.                                                                                     |
| Kritisk alarm for UPS: Utgangen utløses når en kritisk alarm finnes for UPSen.                                                                     | Lav batterispenning: Utgangen utløses når batterispenningen er under terskelen.                                                                                            |
| Generell alarm for systemet: Utgangen utløses når<br>en hvilken som helst alarm finnes for<br>parallellsystemet.                                   | Batteriet fungerer ikke som det skal: Utgangen utløses når batteriene ikke fungerer som de skal.                                                                           |
| Informativ alarm for systemet: Utgangen utløses når en informativ alarm finnes for parallellsystemet.                                              | Batteri er frakoplet: Utgangen utløses når batteriene har blitt frakoblet eller batteribryteren(e) er åpen/åpne.                                                           |
| Varselalarm for systemet: Utgangen utløses når en varselalarm finnes for parallellsystemet.                                                        | <b>Overbelastet vekselretter</b> : Utgangen utløses når det finnes en overbelastningstilstand mens UPSen er i vekselretterdrift.                                           |
| Kritisk alarm for systemet: Utgangen utløses når en kritisk alarm finnes for parallellsystemet.                                                    | <b>Overbelastet utgang</b> : Utgangen utløses når det finnes en overbelastningstilstand mens UPSen er i vekselretterdrift eller bypassdrift.                               |
| <b>UPS i normal drift</b> : Utgangen utløses når UPSen er i normal drift.                                                                          | Inngang utenfor toleranse: Utgangen utløses når inngangen er utenfor toleransegrensen.                                                                                     |
| <b>UPS i batteridrift</b> : Utgangen utløses når UPSen er i batteridrift.                                                                          | Bypass utenfor toleranse: Utgangen utløses når bypass er utenfor toleransegrensen.                                                                                         |
| <b>UPS i statisk bypassdrift</b> : Utgangen utløses når<br>UPSen kjører i tvungen statisk bypassdrift eller<br>forespurt statisk bypassdrift.      | <b>EPO/nødstopp aktiv</b> : Utgangen utløses når EPO/<br>nødstopp er aktivert.                                                                                             |
| <b>UPS i vedlikeholdsbypassdrift</b> : Utgangen utløses<br>når UPSen er i intern vedlikeholdsbypassdrift eller<br>ekstern vedlikeholdsbypassdrift. |                                                                                                    |

4. Trykk på **OK** for å lagre innstillingene.

### Konfigurer nettverket

1. Fra hovedmenyen trykker du på Konfigurasjon > Nettverk.

| Kon                                                                                                    | figurasjon Nettv | erk                 |  |  |
|----------------------------------------------------------------------------------------------------|------------------|---------------------|--|--|
| Nettverksstyringskort (NMC) nr. 1 Nettverksstyringskort (NMC) nr. 2                                                                                                    |                  |                     |  |  |
| IPv4                                                                                                    |                  | IPv4                |  |  |
| IPv6                                                                                                    |                  | IPv6                |  |  |
| Start NMC 1 på nytt                                                                                                    |                  | Start NMC 2 på nytt |  |  |
| MAC-adresse MAC-adresse                                                                                                    |                  |                     |  |  |
| 00 - 00 - 00 |                  |                     |  |  |
| Merk: Trykk på Start NMC 1/2 på nytt for å lagre og implementere nettverkskonfig.                                                                                                    |                  |                     |  |  |
|                                                                                                    |                  |                     |  |  |
|                                                                                                    |                  |                     |  |  |

- Velg Nettverksstyringskort (NMC) nr. 1 > IPv4 for å konfigurere nettverksstyringskort nr. 1 eller Nettverksstyringskort (NMC) nr. 2 > IPv4 for å konfigurere nettverksstyringskort nr. 2.
  - a. Sett Adressemodus til Manuelt, BOOTP eller DCHP.
  - b. Du kan også deaktivere nettverket ved å velge **Deaktiver IPv4 for NMC** nr. 1 / **Deaktiver IPv4 for NMC nr. 2**.
  - c. Trykk på **OK** for å lagre innstillingene.
  - d. Trykk på Nettverk for å gå tilbake til forrige skjerm. Trykk på Start NMC1 på nytt eller Start NMC2 på nytt for å starte nettverksstyringskortet på nytt for å implementere endringene.

| () et            | Konfigurasjon     | Nettverk     |        |
|------------------|-------------------|--------------|--------|
| Deaktiver lp     | ov4 for NMC nr. 1 |              |        |
| Adressemodus     | Manuelt           | ©BOOTP ○DHCP |        |
| System-IP        | xxx xx            | x            |        |
| Nettverksmaske   | x                 | x            |        |
| Standard gateway | x                 | XX           |        |
|                  |                   |              |        |
|                  |                   | ОК           | Avbryt |

- Trykk på Konfigurasjon > Nettverk. Velg Nettverksstyringskort (NMC) nr. 1 > IPv6 for å konfigurere nettverksstyringskort nr. 1 eller Nettverksstyringskort (NMC) nr. 2 > IPv6 for å konfigurere nettverksstyringskort nr. 2.
  - a. Sett DHCPV6-modusen til Adresse og annen informasjon, Kun annen info. enn adresse eller IPv6 aldri.
  - b. Velg Autokonfigurasjon eller Manuelt.
  - c. Du kan også deaktivere nettverket ved å velge **Deaktiver IPv6 for NMC** nr. 1 / **Deaktiver IPv6 for NMC nr. 2**.
  - d. Trykk på **OK** for å lagre innstillingene.
  - e. Trykk på Nettverk for å gå tilbake til forrige skjerm. Trykk på Start NMC1 på nytt eller Start NMC2 på nytt for å starte nettverksstyringskortet på nytt for å implementere endringene.

| Konfig                       | urasjon Nettverk                                                                            |
|------------------------------|---------------------------------------------------------------------------------------------|
| Deaktiver IPv6 for NMC nr. 1 | DHCPv6-modus                                                                                |
| Autokonfigurasjon            | <ul> <li>Adresse og annen informasjon</li> <li>Kun annen informasjon enn adresse</li> </ul> |
| Manuelt                      | ○ IPv6 aldri                                                                                |
| System-IP                    |                                                                                             |
| Standard gateway             |                                                                                             |
| Gjeldende adresse            | OK Avbryt                                                                                   |

#### **Konfigurer Modbus**

- 1. Fra hovedmenyen trykker du på Konfigurasjon > Modbus > Seriell Modbus.
  - a. Aktiver eller deaktiver Seriell Modbus.
  - b. Sett Paritet til Ingen, Partall eller Oddetall.
  - c. Sett Stoppbit til 1 eller 2.
  - d. Sett Overføringshastighet til 2400, 9600, 19200 eller 38400.
  - e. Angi Mål, unik ID til et tall mellom 1 og 247.

**MERK:** Alle enhetene på bussen må ha nøyaktig de samme innstillingene, bortsett fra enhetsadressen **Mål, unik ID**, som må være unik for hver enhet. Ingen enheter på bussen kan ha samme adresse.

|                          | Konfigurasjo | n Modb   | us      |         |
|--------------------------|--------------|----------|---------|---------|
|                          | Seriell      | Modbus   |         |         |
| Deaktiver                |              |          |         |         |
| Paritet                  | lngen        | ⊘Partall |         |         |
| Stopp-bit                | • 1          | ◎2       |         |         |
| Overføringshastighet     | • 2400       | ○9600    | ◯ 19200 | ◯ 38400 |
| Mål, unik ID [1 til 247] |              |          |         |         |
|                          |              |          | ОК      | Avbryt  |

f. Trykk på **OK** for å lagre innstillingene.

#### Angi UPS-navnet

- 1. Fra hovedmenyen trykker du på Konfigurasjon > Generelt > UPS-navn.
- 2. Angi UPS-navnet.
- 3. Trykk på **OK** for å lagre innstillingene.

#### Angi dato og klokkeslett

- 1. Fra hovedmenyen trykker du på Konfigurasjon > Generelt > Dato og klokkeslett.
- 2. Angi År, Måned, Dag, Time, Minutt og Sekund.
- 3. Trykk på **OK** for å lagre innstillingene.

#### **Registrer UPSen**

- 1. Fra hovedmenyen trykker du på Konfigurasjon > Generelt > Registreringskode.
- 2. Kontakt Schneider Electrics kundestøtte for å få registreringskoden din. Skriv inn registreringskoden på displayet.
- 3. Trykk på **OK** for å lagre innstillingene.

### Konfigurer displayinnstillinger

- 1. Fra hovedmenyen trykker du på Konfigurasjon > Generelt.
  - a. Angi **Start skjermsparer etter (minutter)**. Skjermspareren aktiveres etter angitt tid når det ikke har vært noen aktiviteter på displayet.
  - b. Velg Celsius eller Fahrenheit for å angi temperaturenhet.
  - c. Trykk på eller + for å stille inn lysstyrken på displayet.
  - d. Sett **Alarmlyd** til **Aktiver** eller **Deaktiver**. Dette vil aktivere/dempe alle alarmlyder.
  - e. Sett **Berøringsskjermlyd** til **Aktiver** eller **Deaktiver**. Dette vil aktivere/ dempe alle displaylyder (unntatt alarmlyder).
  - f. Trykk to ganger på Kalibrering-knappen for å kalibrere displayet.
- 2. Trykk på OK for å lagre innstillingene.
# Konfigurer støvfilterpåminnelse

Når støvfilteret er erstattet, må du tilbakestille støvfilterpåminnelsen.

- 1. Fra hovedmenyen trykker du på Konfigurasjon > Påminnelser.
  - a. Velg Aktiver påminnelse for å få påminnelser om å bytte ut støvfilteret.
  - b. Velg påminnelsesintervallet: **1 måned**, **3 måneder**, **6 måneder** eller **1 år**, basert på miljøet i installasjonsrommet.

Under **Gjenstående tid (uker)** kan du se den gjenstående levetiden for støvfilteret som er i bruk.

c. Trykk på Nullstill for å nullstille levetidstelleren for støvfilteret.

| Konfigurasjo                   | n Påminnelser                                                                   |
|--------------------------------|---------------------------------------------------------------------------------|
| Støvfilt                       | erkontroll                                                                      |
| Aktiver påminnelse             | $\checkmark$                                                                    |
| Tid før første påminnelse      | <ul> <li>1 måned</li> <li>3 måneder</li> <li>6 måneder</li> <li>1 år</li> </ul> |
| Gjenstående tid (uker)         | 5                                                                               |
| Start støvfilterteller på nytt | Nullstill                                                                       |
|                                | OK Avbryt                                                                       |

2. Trykk på **OK** for å lagre innstillingene.

# Driftsprosedyrer

# Overfør UPSen fra normal drift til statisk bypassdrift

1. Fra hovedmenyen trykker du på Kontroll > Driftsmodus > Overfør til bypassdrift.

| Kontroll                | Driftsmodus              |
|-------------------------|--------------------------|
| UPS-m<br>Normal         | odus<br>I drift          |
| Overfør til bypassdrift | Overfør til normal drift |
|                         |                          |

2. Trykk på OK på bekreftelsesskjermen.

| Bekreft overføring til bypassdrift |  |
|------------------------------------|--|
| OK Avbryt                          |  |
|                                    |  |

## Overfør UPSen fra statisk bypassdrift til normal drift

- 1. Fra hovedmenyen trykker du på Kontroll > Driftsmodus > Overfør til normal drift.
- 2. Trykk på **OK** på bekreftelsesskjermen.

# Slå vekselretteren AV

VIKTIG: Dette vil slå av forsyningen til lasten.

1. Fra hovedmenyen trykker du på Kontroll > Vekselretter > Vekselretter av.

| Kontr           | oll        | \                       | /ekselretter    |  |
|-----------------|------------|-------------------------|-----------------|--|
|                 | UP:<br>Nor | S-m <sup>.</sup><br>mal | odus<br>I drift |  |
| Vekselretter på |            |                         | Vekselretter av |  |
|                 |            |                         |                 |  |

2. Trykk på **OK** på bekreftelsesskjermen.

| Ţ                                   |  |
|-------------------------------------|--|
|                                     |  |
| Bekreft for å slå vekselretteren av |  |
| Ok Avbryt                           |  |
|                                     |  |

# Slå vekselretteren PÅ

- 1. Fra hovedmenyen trykker du på Kontroll > Vekselretter > Vekselretter på.
- 2. Trykk på OK på bekreftelsesskjermen.

# Angi ladermodus

1. Fra hovedmenyen trykker du på Kontroll > Lader.

|      | Kontroll | demodus |       |  |
|------|----------|---------|-------|--|
|      | Lademodu | IS      |       |  |
|      | Lading   |         |       |  |
| Norm | al       | В       | Boost |  |
|      |          |         |       |  |
|      |          |         |       |  |
|      |          |         |       |  |

- 2. Trykk på Normal eller Boost.
- 3. Trykk på **OK** på bekreftelsesskjermen.

| Pokroft for å storte pormelleding |  |
|-----------------------------------|--|
| OK Avbryt                         |  |
|                                   |  |

# Oppstarts- og avstengingsprosedyrer for UPS med en intern lastbryter

# Forklaring av lastbryter

| IMB      | Intern vedlikeholdslastbryter           |
|----------|-----------------------------------------|
| UIB      | Enhetsinngangslastbryter                |
| SSIB     | Inngangslastbryter for statisk svitsj   |
| UOB      | Enhetsutgangslastbryter                 |
| SIB      | Systemisolasjonsbryter                  |
| BIB      | Bypassforsyningsinngangsbryter          |
| MIB      | Hovedforsyningsinngangsbryter           |
| ВВ       | Batteribryter                           |
| MBB      | Vedlikeholdsbypasslastbryter            |
| Ext. MBB | Ekstern vedlikeholdsbypassvitsj/-bryter |

# Slå av den enkle UPS-enheten med en intern lastbryter til vedlikeholdsbypassdrift

**MERK:** Nedenfor følger en generisk fremgangsmåte for avslutning. Det er ikke sikkert at alle nevnte lastbrytere/brytere er til stede i ditt spesifikke system.

- 1. Generisk avstengningsprosedyre for et enkelt UPS-system med ekstern vedlikeholdsbypasslastbryter/-bryter Ext. MBB:
  - a. Kontroller at IMB er åpen.
  - b. Velg Kontroll > Driftsmodus > Overfør til bypassdrift, hvis mulig.
  - c. Lukk Ext. MBB.
  - d. Åpne UOB (hvis tilgjengelig).
  - e. Åpne SSIB (hvis tilgjengelig).
  - f. Åpne batteribryteren/batteribryterne.
  - g. Åpne UIB.
- 2. Generisk avstengningsprosedyre for et enkelt UPS-system med intern vedlikeholdsslastbryter IMB (ingen Ext. MBB til stede):
  - a. Velg Kontroll > Driftsmodus > Overfør til bypassdrift, hvis mulig.
  - b. Lukk IMB.
  - c. Åpne batteribryteren/batteribryterne.

### Slå av det parallelle UPS-systemet og gå over i vedlikeholdsbypassdrift – for UPS-enheter med en intern lastbryter

**MERK:** Nedenfor følger en generisk fremgangsmåte for avslutning. Det er ikke sikkert at alle nevnte lastbrytere/brytere er til stede i ditt spesifikke system.

- 1. Kontroller at IMB er åpen.
- 2. Velg Kontroll > Driftsmodus > Overfør til bypassdrift, hvis mulig.
- 3. Lukk Ext. MBB.
- 4. Åpne SIB (hvis tilgjengelig).
- 5. Åpne UOB (hvis tilgjengelig).
- 6. Åpne SSIB (hvis tilgjengelig).
- 7. Åpne batteribryteren/batteribryterne.
- 8. Åpne UIB.
- 9. Gjenta trinn 5 til 8 for de andre UPS-ene i parallellsystemet.

### Isoler en enkel UPS med en intern lastbryter fra parallellsystemet

Bruk denne fremgangsmåten når du skal slå av en UPS i et kjørende parallellsystem.

**MERK:** Før du starter denne fremgangsmåten må du sørge for at de gjenværende UPS-enhetene kan forsyne lasten.

**MERK:** Nedenfor følger en generisk fremgangsmåte for avslutning. Det er ikke sikkert at alle nevnte lastbrytere/brytere er til stede i ditt spesifikke system.

- På denne UPSen, velg Kontroll > Vekselretter > Vekselretter av. Trykk på OK på bekreftelsesskjermen.
- 2. Åpne UOB for denne UPS-enheten.
- 3. Åpne SSIB (hvis tilgjengelig) for denne UPS-enheten.
- 4. Åpne batteribryterne for denne UPS-enheten.
- 5. Åpne UIB for denne UPSen.

# Start opp den enkle UPS-enheten med en intern lastbryter fra vedlikeholdsbypassdrift

MERK: Følgende prosedyrer er generiske oppstartsprosedyrer. I Veiledete sekvenser kan du også følge trinnene som er spesifikke for systemet. Velg Kontroll > Veiledete sekvenser > Start opp UPS-systemet, og følg instruksjonene på displayet.

- 1. Generisk oppstartsprosedyre for en enkel UPS med ekstern vedlikeholdsbypasslastbryter/-bryter Ext. MBB:
  - a. Lukk UIB (hvis åpen).

Displayet slås på. Omstartssekvensen varer i ca. 3 minutter.

- b. Lukk SSIB (hvis tilgjengelig).
- c. Lukk batteribryteren/batteribryterne.
- d. Velg Kontroll > Driftsmodus > Overfør til bypassdrift, hvis mulig.
- e. Lukk UOB (hvis tilgjengelig)
- f. Kontroller at selvtest for den statiske svitsjen er fullført.
- g. Åpne Ext. MBB

- 2. Generisk oppstartsprosedyre for et enkelt UPS-system med intern vedlikeholdsslastbryter IMB (ingen Ext. MBB til stede):
  - a. Lukk UIB (hvis åpen).

Displayet slås på. Omstartssekvensen varer i ca. 3 minutter.

- b. Lukk batteribryteren/batteribryterne.
- c. Velg Kontroll > Driftsmodus > Overfør til bypassdrift, hvis mulig.
- d. Kontroller at selvtest for den statiske svitsjen er fullført.
- e. Åpne IMB.

# Start opp det parallelle UPS-systemet fra vedlikeholdsbypassdrift for UPS med én intern lastbryter

**MERK:** Følgende prosedyrer er generiske oppstartsprosedyrer. I **Veiledete sekvenser** kan du også følge trinnene som er spesifikke for systemet. Velg **Kontroll > Veiledete sekvenser > Start opp UPS-systemet**, og følg instruksjonene på displayet.

1. Lukk UIB (hvis åpen).

Displayet slås på. Omstartssekvensen varer i ca. 3 minutter.

- 2. Lukk SSIB (hvis tilgjengelig).
- 3. Lukk batteribryteren/batteribryterne.
- 4. Velg Kontroll > Driftsmodus > Overfør til bypassdrift, hvis mulig.
- 5. Lukk UOB (hvis tilgjengelig)
- 6. Gjenta trinn 1 til 6 for de andre UPS-ene i parallellsystemet.
- 7. Lukk SIB (hvis tilgjengelig).
- 8. Kontroller at selvtest for den statiske svitsjen er fullført.
- 9. Åpne Ext. MBB

# Start opp og legg til UPS med én intern lastbryter til et parallellsystem

Bruk denne fremgangsmåten for å starte opp og legge til en UPS i et kjørende parallellsystem.

MERK: Følgende prosedyrer er generiske oppstartsprosedyrer. I Veiledete sekvenser kan du også følge trinnene som er spesifikke for systemet. Velg Kontroll > Veiledete sekvenser > Start opp UPS-systemet, og følg instruksjonene på displayet.

1. Lukk UIB på denne UPS-enheten (hvis åpen).

Displayet slås på. Omstartssekvensen varer i ca. 3 minutter.

- 2. Lukk SSIB (hvis tilgjengelig) for denne UPS-enheten.
- 3. Lukk bypass-tilbakematingsbryteren (hvis tilgjengelig) for denne UPSenheten.
- 4. Lukk batteribryterne for denne UPS-enheten.
- 5. Lukk UOB for denne UPS-enheten.
- På denne UPSen, velg Kontroll > Vekselretter > Vekselretter på. Trykk på OK på bekreftelsesskjermen.

# Oppstarts- og avstengingsprosedyrer for UPS med fire interne lastbrytere

# Forklaring av lastbryter

| IMB      | Intern vedlikeholdslastbryter           |
|----------|-----------------------------------------|
| UIB      | Enhetsinngangslastbryter                |
| SSIB     | Inngangslastbryter for statisk svitsj   |
| UOB      | Enhetsutgangslastbryter                 |
| SIB      | Systemisolasjonsbryter                  |
| BIB      | Bypassforsyningsinngangsbryter          |
| MIB      | Hovedforsyningsinngangsbryter           |
| ВВ       | Batteribryter                           |
| MBB      | Vedlikeholdsbypasslastbryter            |
| Ext. MBB | Ekstern vedlikeholdsbypassvitsj/-bryter |

# Slå av den enkle UPSen med fire interne lastbrytere til vedlikeholdsbypassdrift

**MERK:** Nedenfor følger en generisk fremgangsmåte for avslutning. Det er ikke sikkert at alle nevnte lastbrytere/brytere er til stede i ditt spesifikke system.

- 1. Generisk avstengningsprosedyre for et enkelt UPS-system med ekstern vedlikeholdsbypasslastbryter/-bryter Ext. MBB:
  - a. Kontroller at MBB er åpen.
  - b. Velg Kontroll > Driftsmodus > Overfør til bypassdrift, hvis mulig.
  - c. Lukk Ext. MBB.
  - d. Åpne UOB (hvis tilgjengelig).
  - e. Åpne SSIB.
  - f. Åpne batteribryteren/batteribryterne.
  - g. Åpne UIB.
  - h. Åpne MIB og BIB (hvis tilgjengelig).
- 2. Generisk avstengningsprosedyre for et enkelt UPS-system med vedlikeholdsbypassvitsj MBB (ingen Ext. MBB til stede):

**MERK:** Følgende prosedyrer er generiske avstengningsprosedyrer. Det er ikke sikkert at alle nevnte brytere er til stede i ditt spesifikke system.

- a. Velg Kontroll > Driftsmodus > Overfør til bypassdrift, hvis mulig.
- b. Lukk MBB.
- c. Åpne UOB (hvis tilgjengelig).
- d. Åpne SSIB.
- e. Åpne batteribryteren/batteribryterne.
- f. Åpne UIB.

### Slå av det parallelle UPS-systemet og gå over i vedlikeholdsbypassdrift – for UPS-enheter med fire interne lastbrytere

**MERK:** Nedenfor følger en generisk fremgangsmåte for avslutning. Det er ikke sikkert at alle nevnte lastbrytere/brytere er til stede i ditt spesifikke system.

- 1. Kontroller at MBB er åpen.
- 2. Velg Kontroll > Driftsmodus > Overfør til bypassdrift, hvis mulig.
- 3. Lukk Ext. MBB.
- 4. Åpne SIB.
- 5. Åpne UOB (hvis tilgjengelig).
- 6. Åpne SSIB.
- 7. Åpne batteribryteren/batteribryterne.
- 8. Åpne UIB.
- 9. Åpne MIB og BIB (hvis tilgjengelig).
- 10. Gjenta trinn 5 til 9 for de andre UPS-ene i parallellsystemet.

### Isoler en enkel UPS med fire interne lastbrytere fra parallellsystemet

Bruk denne fremgangsmåten når du skal slå av en UPS i et kjørende parallellsystem.

**MERK:** Før du starter denne fremgangsmåten må du sørge for at de gjenværende UPS-enhetene kan forsyne lasten.

**MERK:** Nedenfor følger en generisk fremgangsmåte for avslutning. Det er ikke sikkert at alle nevnte lastbrytere/brytere er til stede i ditt spesifikke system.

- 1. På denne UPSen, velg **Kontroll > Vekselretter > Vekselretter av**. Trykk på **OK** på bekreftelsesskjermen.
- 2. Åpne UOB for denne UPS-enheten.
- Åpne SSIB (hvis tilgjengelig) for denne UPS-enheten.
- 4. Åpne batteribryterne for denne UPS-enheten.
- 5. Åpne UIB for denne UPSen.

# Start opp den enkle UPSen med fire interne lastbrytere fra vedlikeholdsbypassdrift

MERK: Følgende prosedyrer er generiske oppstartsprosedyrer. I Veiledete sekvenser kan du også følge trinnene som er spesifikke for systemet. Velg Kontroll > Veiledete sekvenser > Start opp UPS-systemet, og følg instruksjonene på displayet.

- 1. Generisk oppstartsprosedyre for en enkel UPS med ekstern vedlikeholdsbypasslastbryter/-bryter Ext. MBB:
  - a. Lukk UIB (hvis åpen).
     Displayet slås på. Omstartssekvensen varer i ca. 3 minutter.
  - b. Lukk SSIB (hvis tilgjengelig).
  - c. Lukk batteribryteren/batteribryterne.
  - d. Velg Kontroll > Driftsmodus > Overfør til bypassdrift, hvis mulig.
  - e. Lukk UOB (hvis tilgjengelig)
  - f. Kontroller at selvtesten for den statiske svitsjen er fullført.
  - g. Åpne Ext. MBB
- 2. Generisk oppstartsprosedyre for et enkelt UPS-system med intern vedlikeholdsslastbryter IMB (ingen Ext. MBB til stede):
  - a. Lukk UIB (hvis åpen).
     Displayet slås på. Omstartssekvensen varer i ca. 3 minutter.
  - b. Lukk batteribryteren/batteribryterne.
  - c. Velg Kontroll > Driftsmodus > Overfør til bypassdrift, hvis mulig.
  - d. Kontroller at selvtest for den statiske svitsjen er fullført.
  - e. Åpne IMB.

# Start opp det parallelle UPS-systemet fra vedlikeholdsbypassdrift for UPS med fire interne lastbrytere

**MERK:** Følgende prosedyrer er generiske oppstartsprosedyrer. I **Veiledete sekvenser** kan du også følge trinnene som er spesifikke for systemet. Velg **Kontroll > Veiledete sekvenser > Start opp UPS-systemet**, og følg instruksjonene på displayet.

1. Lukk UIB (hvis åpen).

Displayet slås på. Omstartssekvensen varer i ca. 3 minutter.

- 2. Lukk MIB og BIB (hvis tilgjengelig).
- 3. Lukk UIB.
- 4. Lukk SSIB.
- 5. Lukk batteribryteren/batteribryterne.
- 6. Velg Kontroll > Driftsmodus > Overfør til bypassdrift, hvis mulig.
- 7. Lukk UOB (hvis tilgjengelig)
- 8. Gjenta trinn 1 til 8 for de andre UPS-enhetene i parallellsystemet.
- 9. Lukk SIB.
- 10. Kontroller at selvtest for den statiske svitsjen er fullført.
- 11. Åpne Ext. MBB

# Start opp og legg til UPS med fire interne lastbrytere til et parallellsystem

MERK: Følgende prosedyrer er generiske oppstartsprosedyrer. I Veiledete sekvenser kan du også følge trinnene som er spesifikke for systemet. Velg Kontroll > Veiledete sekvenser > Start opp UPS-systemet, og følg instruksjonene på displayet.

1. Lukk UIB på denne UPS-enheten (hvis åpen).

Displayet slås på. Omstartssekvensen varer i ca. 3 minutter.

- 2. Lukk SSIB (hvis tilgjengelig) for denne UPS-enheten.
- 3. Lukk bypass-tilbakematingsbryteren (hvis tilgjengelig) for denne UPSenheten.
- 4. Lukk batteribryterne for denne UPS-enheten.
- 5. Lukk UOB for denne UPS-enheten.
- På denne UPSen, velg Kontroll > Vekselretter > Vekselretter på. Trykk på OK på bekreftelsesskjermen.

### Vis loggene

- 1. Fra hovedmenyen trykker du på **Logger**. Loggen viser de siste 100 hendelsene. De nyeste hendelsene er øverst på listen.
  - a. Trykk på pilknappene for å gå til neste eller forrige side.
  - b. Trykk på dobbeltpilknappene for å gå til den første eller siste siden.
  - c. Tapp på papirkurv-knappen for å tømme loggen.

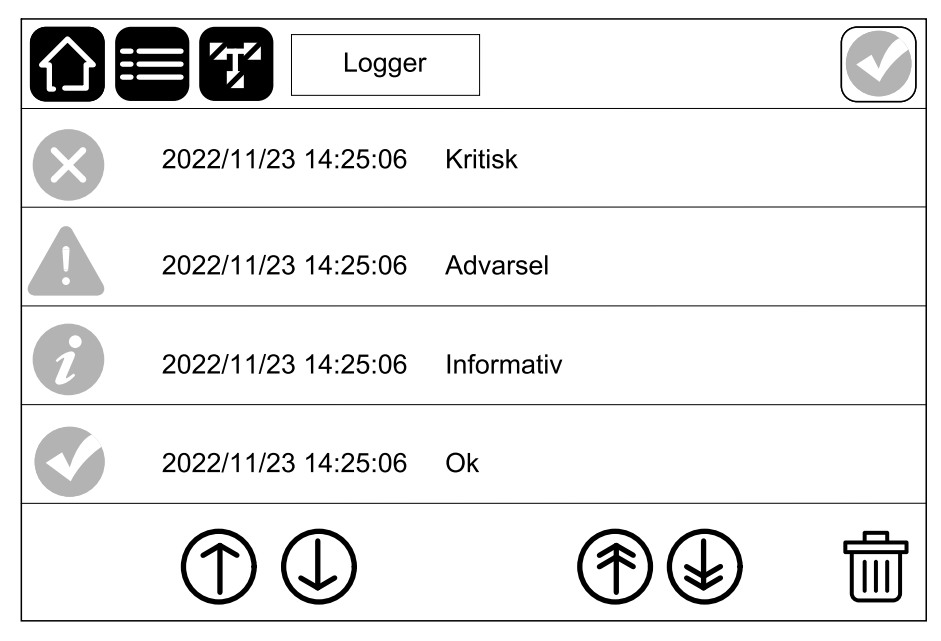

# Vis systemstatusinformasjonen

1. Fra hovedmenyen trykker du på Status.

|           | Status     |              |
|-----------|------------|--------------|
| Inngang   | Utgang     | Bypass       |
| Batteri   | Temperatur | Strømmoduler |
| Parallell |            |              |

a. Trykk på Inngang for å se statusen.

#### Inngang

| Spenning f-f (fase-til-fase)                 | Gjeldende inngangsspenning for fase-til-fase.                                                                                                    |
|----------------------------------------------|----------------------------------------------------------------------------------------------------|
| Strøm                                        | Gjeldende inngangsstrøm fra vekselstrømkilden per fase i ampere (A).                                                                                                    |
| Frekvens                                     | Gjeldende inngangsfrekvens i hertz (Hz).                                                                                                    |
| Spenning f-N (fase-til-nøytral) <sup>5</sup> | Gjeldende inngangsspenning i volt (V) for fase-til-nøytral.                                                                                                    |
| Samlet effekt                                | Gjeldende samlet aktiv inngangseffekt (for alle tre faser) i kW.                                                                                                    |
| Effekt                                       | Gjeldende aktiv inngangseffekt (eller realeffekt) for hver fase i kilowatt<br>(kW). Aktiv effekt er den delen av strømflyten som, i gjennomsnitt over<br>en fullstendig syklus i vekselstrømskurven, fører til nettooverføring av<br>energi i én retning. |
| Effektfaktor                                 | Forholdet mellom aktiv effekt og tilsynelatende effekt.                                                                                                    |

b. Trykk på Utgang for å se statusen.

#### Utgang

| Spenning f-f (fase-til-fase)                 | Utgangsspenning for fase-til-fase ved vekselretter i volt (V).                                                    |
|----------------------------------------------|----------------------------------------------------------------------------------------------------|
| Strøm                                        | Gjeldende utgangsstrøm for hver fase i ampere (A).                                                                |
| Frekvens                                     | Gjeldende utgangsfrekvens i hertz (Hz).                                                                           |
| Spenning f-N (fase-til-nøytral) <sup>5</sup> | Utgangsspenning for fase-til-nøytral ved vekselretter i volt (V).                                                 |
| Last                                         | Prosenten av UPS-kapasiteten som for øyeblikket brukes i alle faser.<br>Lastprosenten for høyeste faselast vises. |
| Nøytral strøm <sup>5</sup>                   | Gjeldende nøytral strøm for utgang i ampere (A).                                                                  |
| Samlet effekt                                | Gjeldende total aktiv utgangseffekt (for alle tre faser) i kilowatt (kW).                                         |

<sup>5.</sup> Kun aktuelt for systemer med nøytral tilkopling.

#### Utgang (Fortsatt)

| Effekt       | Gjeldende aktiv utgangseffekt (eller realeffekt) for hver fase i kilowatt (kW). Aktiv effekt er den delen av strømflyten som, i gjennomsnitt over en fullstendig syklus i vekselstrømskurven, fører til nettooverføring av energi i én retning. |
|--------------|----------------------------------------------------------------------------------------------------|
| Effektfaktor | Gjeldende utgangseffektfaktor for hver fase. Effektfaktor er forholdet mellom aktiv effekt og tilsynelatende effekt.                                                                                                    |

c. Trykk på **Bypass** for å se statusen.

#### Bypass

| Spenning f-f (fase-til-fase)                 | Gjeldende bypass-spenning for fase-til-fase (V).                                                                                                    |  |
|----------------------------------------------|----------------------------------------------------------------------------------------------------|--|
| Strøm                                        | Gjeldende bypasstrøm for hver fase i ampere (A).                                                                                                    |  |
| Frekvens                                     | Gjeldende bypassfrekvens i hertz (Hz).                                                                                                    |  |
| Spenning f-N (fase-til-nøytral) <sup>6</sup> | Gjeldende bypass-spenning for fase-til-nøytral (V).                                                                                                  |  |
| Samlet effekt                                | Gjeldende total aktiv bypasseffekt (for alle tre faser) i kilowatt (kW).                                                                             |  |
| Effekt                                       | Gjeldende aktiv bypasseffekt for hver fase i kilowatt (kW). Aktiv effekt er tidsgjennomsnittet for det øyeblikkelige produktet av spenning og strøm. |  |
| Effektfaktor                                 | Gjeldende bypasseffektfaktor for hver fase. Effektfaktor er forholdet mellom aktiv effekt og tilsynelatende effekt.                                  |  |

d. Trykk på Batteri for å se statusen.

#### Batteri

| Målinger | Gjeldende likestrøm (DC) som trekkes fra batteriet, i kilowatt (kW).                                                                          |
|----------|----------------------------------------------------------------------------------------------------|
|          | Gjeldende batterispenning (VDC).                                                                                                    |
|          | Gjeldende batteristrøm i ampere (A). En positiv strøm indikerer at batteriet lades, mens en negativ strøm indikerer at batteriet lades ut.    |
|          | Batteritemperatur i Celsius eller Fahrenheit fra de tilkoplede temperatursensorene.                                                           |
| Batteri  | Tid før batteriene når avstengningsnivået for lav spenning. Viser også batteriets ladenivå som en prosentandel av den totale ladekapasiteten. |
|          | Gjeldende batterispenning (Ah).                                                                                                    |
| Lader    | Generell ladertilstand (Lading, Av. Utladning).                                                                                               |
|          | Laderens driftsmodus (Av, Normal, Boost).                                                                                                    |
|          | Maksimal ladningskapasitet i prosent av den nominelle strømeffekten til UPSen.                                                                |

e. Trykk på Temperatur for å se statusen.

#### Temperatur

| Omgivelsestemperatur | Omgivelsestemperatur i Celsius eller Fahrenheit.                                    |
|----------------------|-------------------------------------------------------------------------------------|
| Batteritemperatur    | Batteritemperatur i Celsius eller Fahrenheit fra de tilkoplede temperatursensorene. |

<sup>6.</sup> Kun aktuelt for systemer med nøytral tilkopling.

f. Trykk på Parallell for å se statusen.

#### Parallell

| Inngangsstrøm                 | Gjeldende inngangsstrøm fra inngangskilden per fase i ampere (A).                                                                                 |
|-------------------------------|----------------------------------------------------------------------------------------------------|
| Bypasstrøm                    | Gjeldende bypasstrøm fra bypasskilden per fase i ampere (A).                                                                                      |
| Samlet utg.effekt             | Den totale utgangseffekten til det parallelle UPS-systemet, som viser total lastprosent og total utgangseffekt i kW og kVA for parallellsystemet. |
| Utgangsstrøm                  | Gjeldende utgangsstrøm for hver fase i ampere (A).                                                                                                |
| Antall redundante UPS-enheter | Antall redundante UPS-enheter tilstede.                                                                                                    |
| Redundansinnstilling          | Den konfigurerte redundansinnstillingen.                                                                                                    |

## Kontroller statusen for strømmodulen(e)

- 1. Fra hovedmenyen trykker du på **Status > Strømmoduler**.
  - a. Hvis strømmodulen er installert i UPSen og kan brukes, vises en hake til høyre for det tilsvarende ikonet på skjermen.
  - b. Trykk på ikonet for strømmodulen for å se detaljerte innstillinger.

| Status | Strømmo                                  | oduler                                                                                              |                          |
|--------|------------------------------------------|----------------------------------------------------------------------------------------------------|--------------------------|
|        | PM6<br>PM5<br>PM4<br>PM3<br>PM2<br>PM1 ✓ | Utgangsstrøm         L1:       x         L2:       x         L3:       x         Bekreft frakopling | <u>A</u> ]<br><u>A</u> ] |

# Tester

UPS-systemet kan utføre følgende tester for å kontrollere at systemet fungerer som det skal:

- Lydalarm
- Kjøretidskalibrering
- Batteri

Fra hovedmenyen trykker du på **Vedlikehold** for å få tilgang til testene av disse funksjonene. Se Start en kjøretidskalibreringstest, side 51 og Start en batteritest, side 52 for å få mer informasjon og se kravene for disse testene.

## Start en kjøretidskalibreringstest

Denne funksjonen brukes til å kalibrere den anslåtte gjenværende batterikjøretiden. I denne testen går UPSen over i batteritestdrift, og batteriene lades ut til de når varselsnivået for lav DC. Basert på medgått tid og informasjon om lasten kan batterikapasiteten beregnes og anslått kjøretid kalibreres.

Schneider Electric anbefaler at du kjører en kjøretidskalibreringstest ved oppstart, når du skifter batterier, eller når det gjøres endringer i batteriløsningen.

## LES DETTE

#### FARE FOR SKADE PÅ UTSTYRET

- Under en kjøretidskalibreringstest reduseres batterinivået betydelig. Derfor kan ikke batteriene forsyne lasten ved en inngangseffektfeil.
- Batteriene lades ut til et nivå som utløser en advarsel om lav DC, noe som vil føre til redusert batterikjøretid inntil de er fulladet igjen.
- Gjentatt testing eller kalibrering av batteriet kan påvirke batterilevetiden.

Hvis du ikke følger disse instruksjonene, kan det medføre skade på utstyret.

Forhåndskrav:

- Ingen batteritest er i gang.
- Ingen kritiske alarmer er til stede.
- Batteriene må være 100 % ladet.
- Lastprosenten må være minst 10 %. Den må ikke endres med mer enn 20 % under testen. Eksempel: Hvis lastprosenten er 30 % ved teststart, avbrytes testen hvis lastprosenten faller under 24 % eller stiger til over 36 % under testen.
- Bypasstilførselen må være tilgjengelig.
- Driftsmodus må være normal drift.
- Systemdriftsmodus må være vekselretter.
- Fra hovedmenyen trykker du på Vedlikehold > Kjøretidskalibrering > Start kalibrering.
- 2. Trykk på OK på bekreftelsesskjermen.

### Stopp en kjøretidskalibreringstest

 Fra hovedmenyen trykker du på Vedlikehold > Kjøretidskalibrering > Stopp kalibrering.

## Start en batteritest

Forhåndskrav:

- Ingen batteritest er i gang.
- Batteribryterne er lukket.
- Ingen kritiske alarmer er tilstede.
- Bypasstilførselen må være tilgjengelig.
- Statisk bypassdrift må være tilgjengelig.
- Batteriene må være mer enn 50 % ladet.
- Den tilgjengelige batterikjøretiden må være mer enn 4 minutter.
- Driftsmodus må være normal drift.
- Systemdriftsmodus må være vekselretter.

Denne funksjonen utfører en rekke tester på batteriene, for eksempel kontroll av sikringer som er gått, registrering av svakt batteri osv. Testen lader ut batteriene og bruker omtrent 10 % av den totale batterikjøretidskapasiteten. Eksempel: Hvis du har 10 minutters batterikjøretid, kjører testen i 1 minutt. En batteritest kan planlegges slik at den kjøres automatisk ved forskjellige tidsintervaller (fra ukentlig og opptil én gang i året).

- Fra hovedmenyen trykker du på Konfigurasjon > Batteri > Manuell selvtestmodus for batteri og velger den manuelle selvtestmodusen for batteriet: Etter kapasitet (automatiske eller manuelle batteritester) eller etter spenning/tid (kun for manuelle batteritester).
- 2. Trykk på Vedlikehold > Batteri > Start test.
- 3. Trykk på OK på bekreftelsesskjermen.
- 4. Når selvtesten av batteriet starter, vises meldingen «Selvtest av batteriet pågår» på displayet, og den vises til selvtesten er fullført. Klikk på Avbryt for å avbryte den automatiske selvtesten av batteriet.

| 2                           |  |
|-----------------------------|--|
|                             |  |
| Selvtest av batteriet pågår |  |
| Avbryt                      |  |
|                             |  |
|                             |  |

## Stopp en batteritest

1. Trykk på menyknappen på startskjermen.

Tester

- 2. Velg Vedlikehold > Batteri > Stopp test.
- 3. Trykk på **OK** på bekreftelsesskjermen. Hvis testprosessen stopper opp, klikker du på **Avbryt**-knappen for å avslutte batteritesten.

# Vedlikehold

# Kople til temperatur-/luftfuktighetssensor (alternativ)

Temperatur-/fuktighetssensor (AP9335T eller AP9335TH) kan koples til det valgfrie nettverksstyringskortet AP9641.

- 1. Kople temperatur-/fuktighetssensoren til den universelle I/U-porten på nettverksstyringskortet.
- 2. Sett opp temperatur-/fuktighetssensoren via nettverksstyringsgrensesnittet.
- 3. Hvis du vil se temperatur-/fuktighetsmålingene, trykker du på Status > Temperatur.

## Bytt støvfilteret

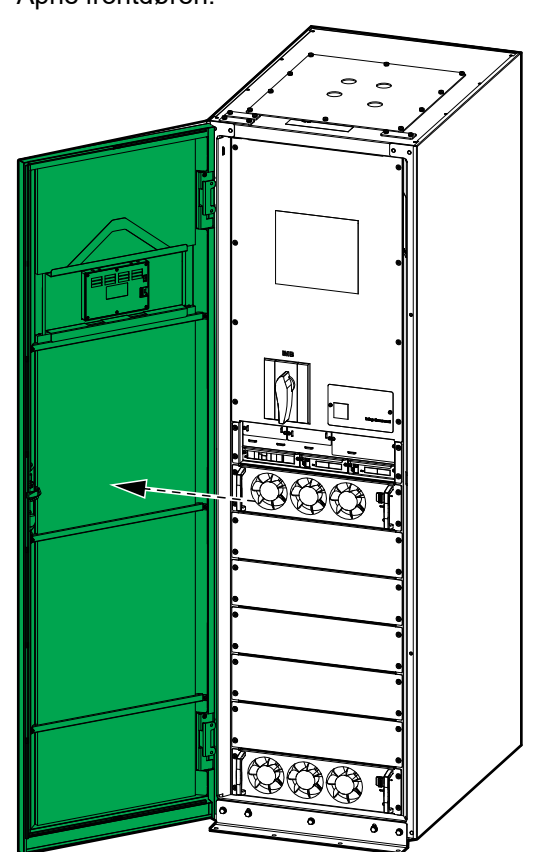

1. Åpne frontdøren.

2. Fjern de fire støttestengene fra døren.

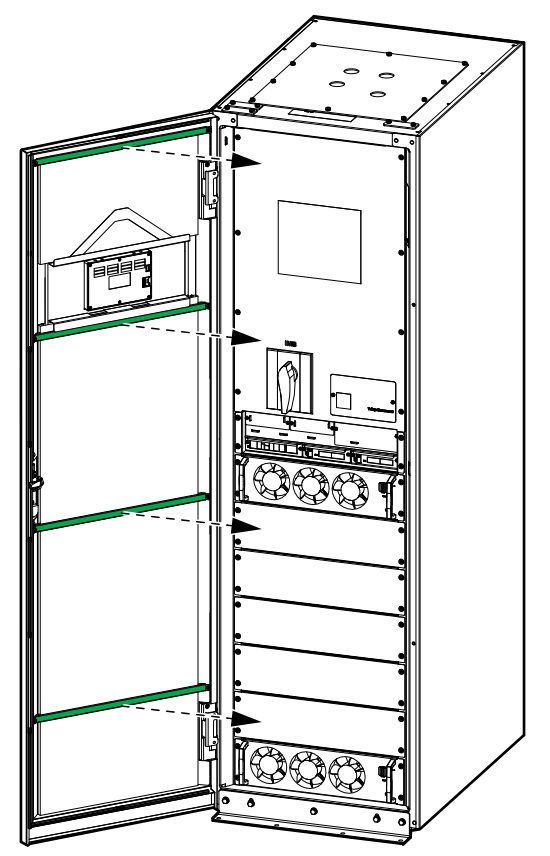

3. Fjern de to støvfiltrene fra døren.

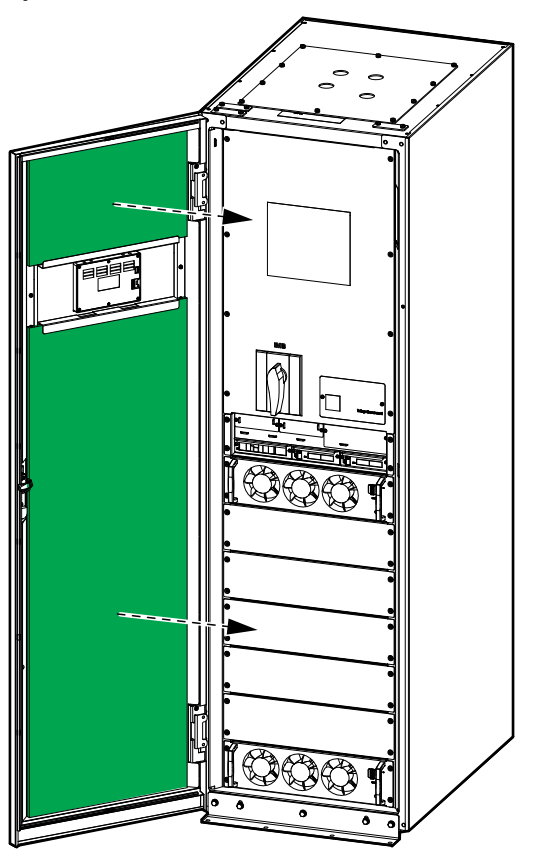

- 4. Reverser prosedyren for å installere de to nye støvfiltrene i døren.
- 5. Lukk frontdøren.
- 6. Start støvfiltertelleren på nytt, se Konfigurer støvfilterpåminnelse, side 37.

# Live Swap: Legg til, fjern eller bytt ut en strømmodul, statisk svitsjmodul og display

MERK: Denne UPSen er utviklet og evaluert for

- montering og fjerning av strømmoduler i enhver driftsmodus: Live Swap
- montering og fjerning av statisk svitsjmodul i normal drift eller batteridrift: Live Swap
- montering og fjerning av displayet i enhver driftsmodus: Live Swap

Denne delen inneholder produsentens instruksjoner for hvordan du utfører **Live Swap**.

**MERK:** Kontroller at den nødvendige oppstrømsbeskyttelsen er korrekt installert og konfigurert i henhold til installasjonshåndboken.

**MERK:** Hendelsesenergi er <1,2 cal/cm<sup>2</sup> ved installasjon og første oppstart i henhold til produktinstruksjonene. Hendelsesenergien evalueres 300 mm fra kabinettets fremside.

#### ANSVARSFRASKRIVELSE:

- Elektrisk utstyr skal bare installeres, betjenes, repareres, vedlikeholdes, byttes ut, eller liknende utført arbeid, av spesielt opplært personell med tilstrekkelig erfaring og kompetanse, som har nødvendige tillatelser (f.eks. lisenser, tillatelser eller sertifiseringer) for å utføre slike oppgaver. Alt arbeid skal utføres på en måte som ikke utgjør fare, og eventuelt personell må bruke egnet personlig verneutstyr (PVU).
- Brukere må følge produsentens instruksjoner og brukerhåndbok og alle gjeldende lover, forskrifter, standarder og veiledninger når de bruker dette utstyret og utfører arbeid eller tillater arbeid på eller i nærheten av elektrisk utstyr.
- Verken Schneider Electric eller noen av deres tilknyttede selskaper skal holdes ansvarlig for krav, kostnader, tap, skader, dødsfall eller skader som oppstår på grunn av feil bruk av dette utstyret eller manglende overholdelse av noen av de ovennevnte kravene.

# **A A FARE**

#### FARE FOR ELEKTRISK STØT, EKSPLOSJON ELLER LYSBUE

- Kontroller at UPSen har Live Swap-etiketten.
- Hvis du ikke ser noen Live Swap-etikett på UPSen, tar du kontakt med Schneider Electric for å skifte ut strømmodulen, den statiske svitsjmodulen og displayet.
- Bruk egnet verneutstyr (PVU), og følg sikre metoder for elektrisk arbeid.
- Ingen personer må oppholde seg bak UPSen under denne prosedyren.
- Montering eller fjerning av strømmoduler, statiske svitsjmoduler og display skal bare utføres av kvalifisert personell som er kjent med elektrisk arbeid og alle nødvendige forholdsregler. Hold ukvalifisert personell unna alle elektriske komponenter.
- Denne prosedyren krever at du åpner frontdøren. Alle andre dører og deksler må være lukket og sikret under denne prosedyren.
- Kontroller at UPSen er sikret mot bevegelse før du gjennomfører denne prosedyren.
- Hvis du ser tegn på dårlig vedlikehold eller dårlig installasjon, må du ikke fortsette med denne prosedyren.
- Ikke installer strømmoduler, statiske svitsjmoduler og displayer som utilsiktet har falt i bakken eller i vann, eller som er ødelagt, forurenset, infisert av skadedyr eller skadet på noen måte.
- Ikke installer strømmoduler, statiske svitsjmoduler og displayer som er i ukjent driftstilstand.
- Hold en minimumsavstand på 300 mm fra kabinettets fremside når systemspenningen er tilkoplet.
- Ikke bruk verktøy inne i de tomme strømmodul- eller statisk svitsjmodulsporene.
- Ikke stikk hånden inn i de tomme strømmodul- eller statisk svitsjmodulsporene.

Hvis du ikke følger disse instruksjonene, vil det medføre død eller alvorlig skade.

### Legg til, fjern eller bytt en strømmodul

MERK: Strømmodulen kan byttes ut når UPSen er i enhver driftsmodus.

**MERK:** Installer strømmodulene fra bunnen og opp.

## **ADVARSEL**

#### FARE FOR SKADE PÅ UTSTYRET

Før du installerer en ny strømmodul, må du først kontrollere oppstrøms og nedstrøms beskyttelseskonfigurasjon. Kontroller at UPSen er riktig konfigurert for den oppgraderte rammeklassifiseringen. Hvis UPSen for eksempel oppgraderes fra 200 kW til 250 kW, må valget av brytertype baseres på 250 kW.

Hvis du ikke følger disse instruksjonene, kan det medføre død eller alvorlig skade, eller skade på utstyret.

# 

#### FARE FOR SKADE PÅ UTSTYRET

- Oppbevar strømmodulene ved en omgivelsestemperatur på -25 °C til 55 °C, 0-95 % ikke-kondenserende luftfuktighet.
- Oppbevar strømmodulene i den opprinnelige beskyttelsesemballasjen.

Hvis du ikke følger disse instruksjonene, kan det medføre død eller alvorlig skade, eller skade på utstyret.

# **A**FORSIKTIG

#### TUNG LAST

Strømmoduler er tunge (28 kg). Det kreves to personer for å løfte dem.

Hvis du ikke følger disse instruksjonene, kan det medføre personskade eller skade på utstyret.

- Kun for UPS-enheter med redundant intelligensmodul: Fra hovedmenyen velger du Vedlikehold > Redundant IM > Forespørsel om fjerning av PM/ SBS. Klikk på OK på bekreftelsesskjermen.
- 2. Fjern en strømmodul:
  - a. Sett aktiveringsbryteren på strømmodulen i AV-posisjon.

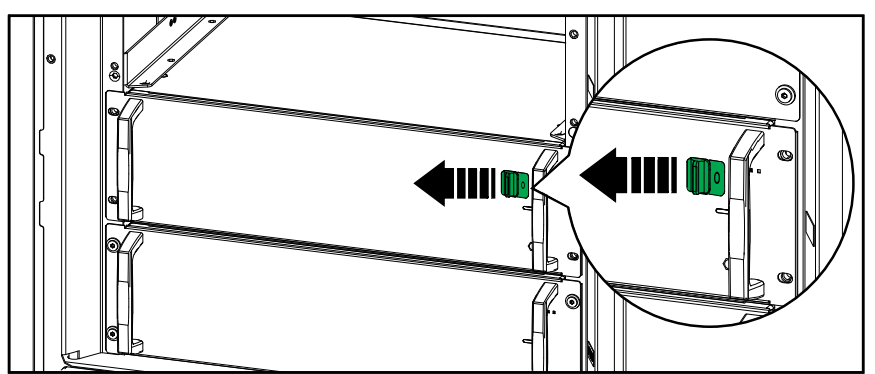

b. Fjern skruene på sidene i strømmodulen.

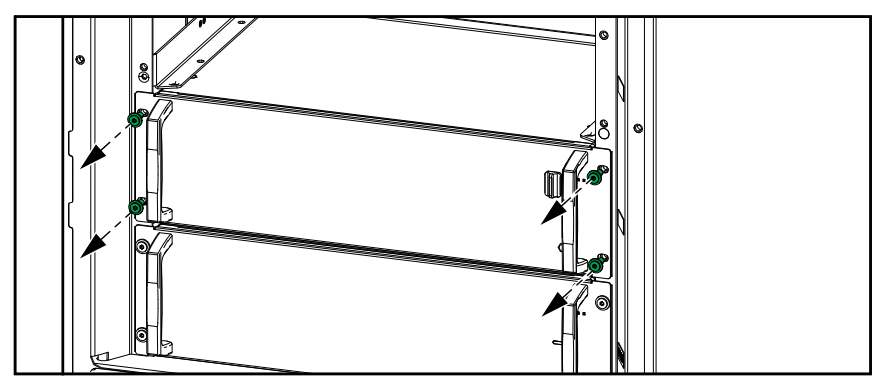

c. Trekk strømmodulen halvveis ut. En låsemekanisme forhindrer at strømmodulen trekkes helt ut. Løsne låsen ved å trykke på utløserknappen på venstre side av strømmodulen.

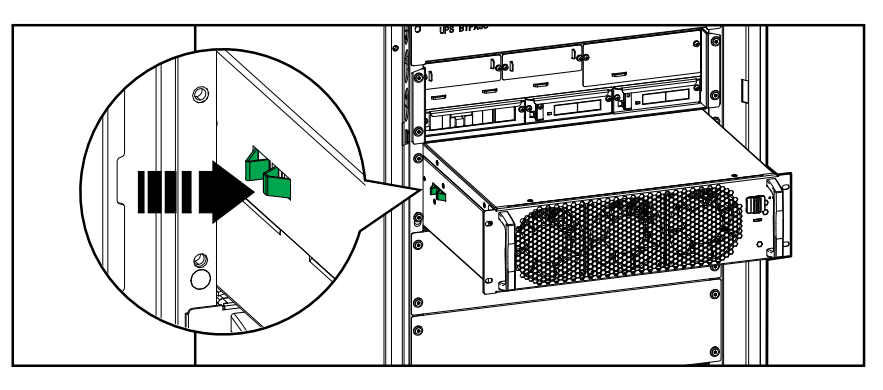

d. Ta ut strømmodulen.

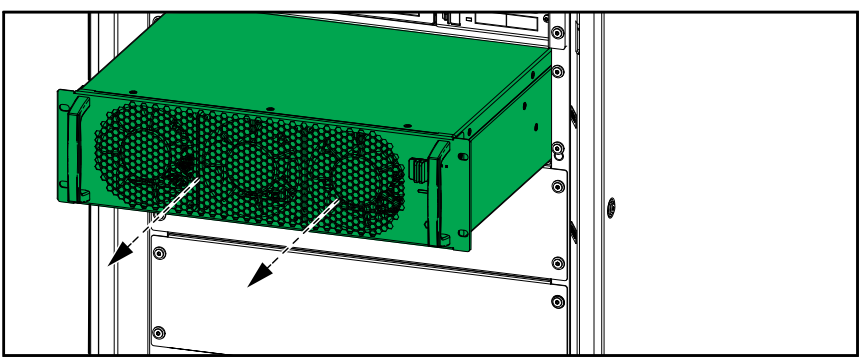

e. Hvis ingen ny strømmodul skal installeres: Installer en avskjermingsplate foran det tomme strømmodulsporet.

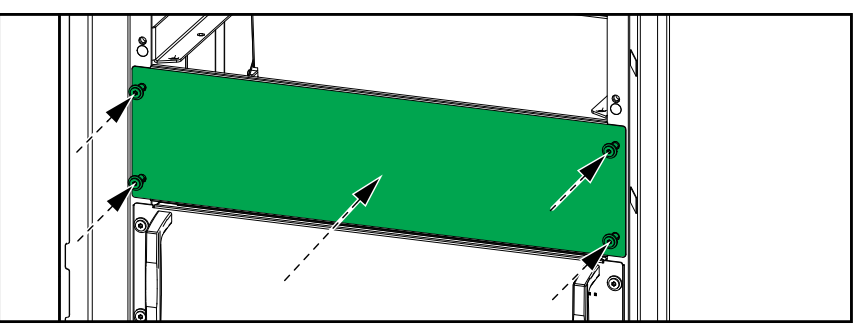

f. Fra hovedmenyen velger du **Status > Strømmoduler**. Trykk på ikonet for strømmodulen som tilsvarer strømmodulen du fjernet, og klikk på **Bekreft frakopling**.

**MERK:** Dette trinnet er kun nødvendig for å fjerne en strømmodul, men ikke for å installere/legge til en strømmodul.

| Status | Strømmo                                         | oduler                                                                                        |
|--------|-------------------------------------------------|-----------------------------------------------------------------------------------------------|
|        | PM6<br>PM5<br>PM4<br>PM3<br>PM2<br>PM1 <b>√</b> | Utgangsstrøm       L1:     X       L2:     X       A       L3:     X       Bekreft frakopling |

3. Installer/legg til en ny strømmodul:

a. Fjern avskjermingsplaten fra det tomme strømmodulsporet. Ta vare på avskjermingsplaten for fremtidig bruk.

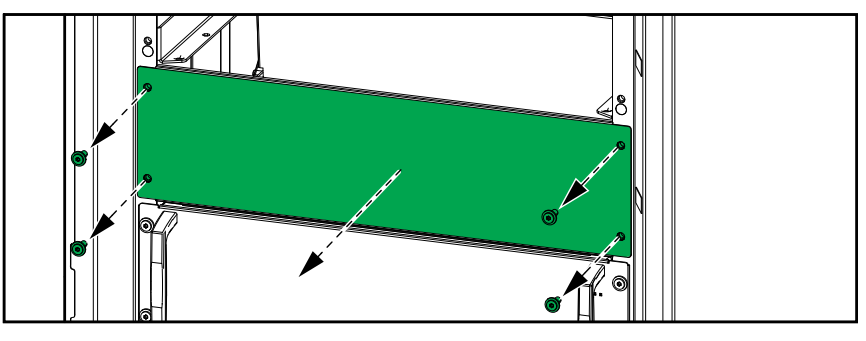

b. Skyv strømmodulen inn i sporet.

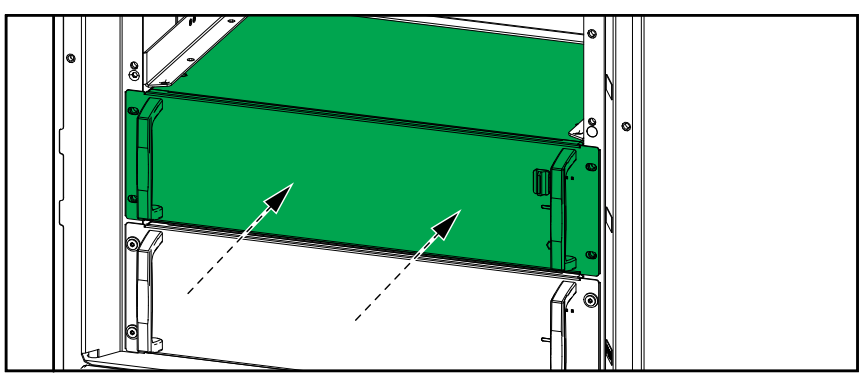

c. Monter skruene på sidene i strømmodulen igjen.

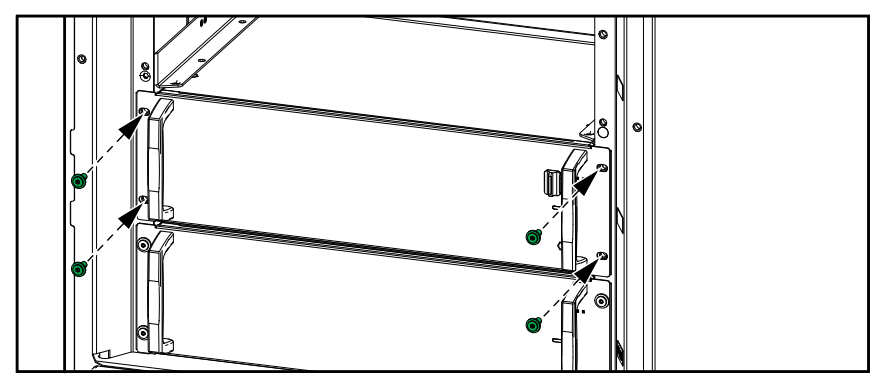

d. Sett aktiveringsbryteren på strømmodulen i PÅ-posisjon.

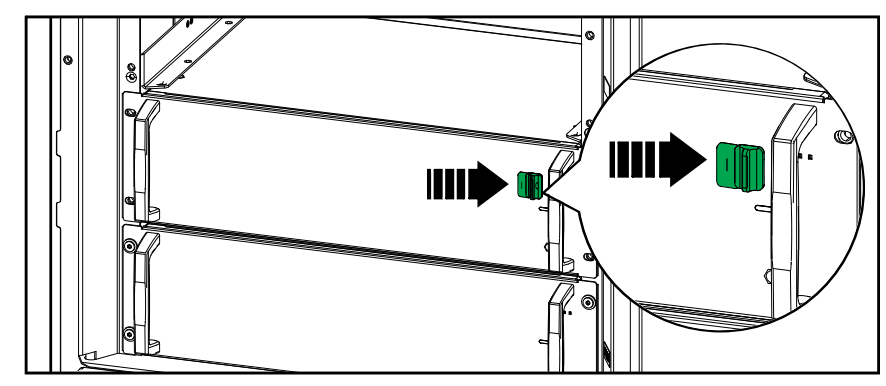

## **A A FARE**

FARE FOR ELEKTRISK STØT, EKSPLOSJON ELLER LYSBUE

Alle strømmodulspor må ha enten en strømmodul eller en avskjermingsplate installert.

Hvis du ikke følger disse instruksjonene, vil det medføre død eller alvorlig skade.

 Kun for UPS-enheter med redundant intelligensmodul: Fra hovedmenyen velger du Vedlikehold > Redundant IM > Bekreft at PM/SBS er erstattet. Trykk på OK på bekreftelsesskjermen.

## Bytt statisk svitsjmodul

## ▲ FORSIKTIG

#### TUNG LAST

Den statiske svitsjmodulen er tung (18 kg). Det kreves to personer for å løfte den.

Hvis du ikke følger disse instruksjonene, kan det medføre personskade eller skade på utstyret.

**MERK:** Den statiske svitsjmodulen kan byttes ut når UPSen er i normal drift eller batterimodus.

- Kun for UPS-enheter med redundant intelligensmodul: Fra hovedmenyen velger du Vedlikehold > Redundant IM > Forespørsel om fjerning av PM/ SBS. Klikk på OK på bekreftelsesskjermen.
- 2. Fjern skruene fra begge sidene på den statiske svitsjmodulen, og sett aktiveringsbryteren til AV-posisjon.

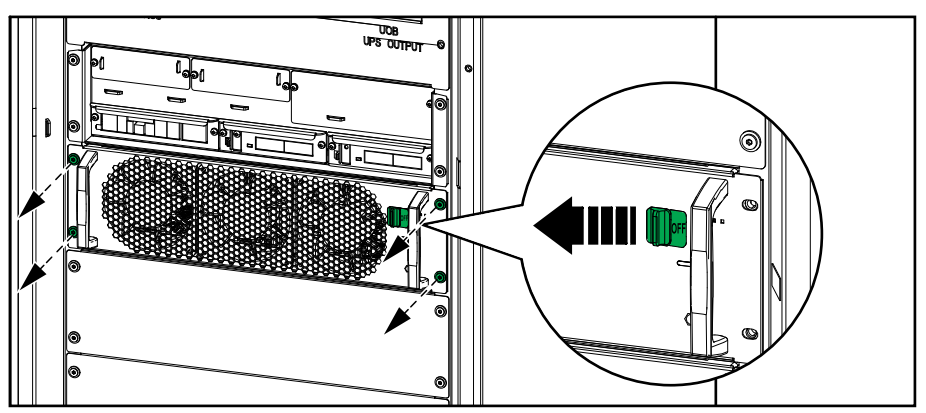

3. Trekk den statiske svitsjmodulen halvveis ut. En låsemekanisme forhindrer at den statiske svitsjmodulen trekkes helt ut. Løsne låsen ved å trykke på utløserknappen øverst på den statiske svitsjmodulen, og ta ut den statiske svitsjmodulen.

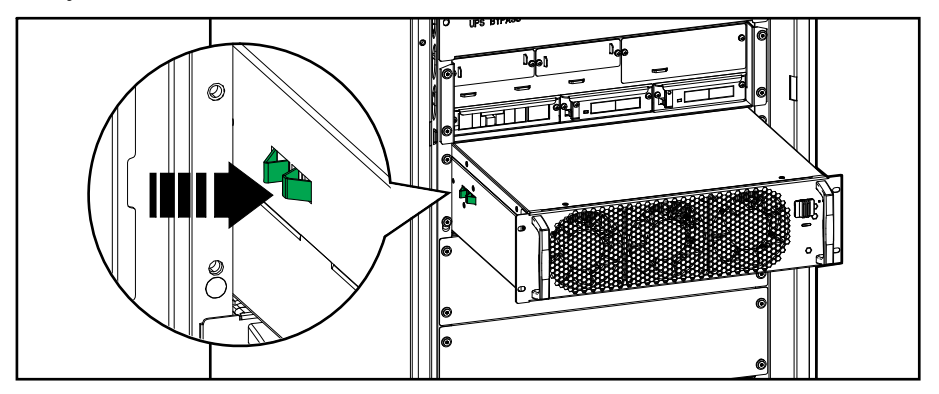

4. Gå frem på motsatt måte for å installere den nye statiske svitsjmodulen. Sett aktiveringsbryteren til PÅ-posisjonen.

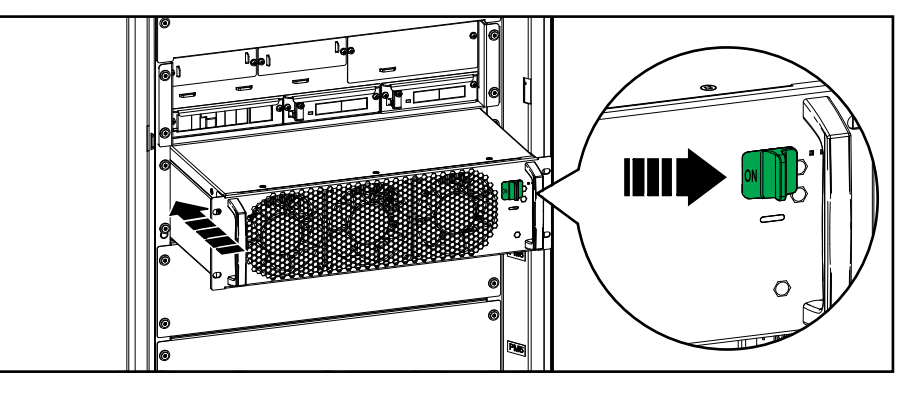

 Kun for UPS-enheter med redundant intelligensmodul: Fra hovedmenyen velger du Vedlikehold > Redundant IM > Bekreft at PM/SBS er erstattet. Klikk på OK på bekreftelsesskjermen.

### **Bytt ut Display**

- **MERK:** Displayet kan byttes ut når UPSen er i enhver driftsmodus.
- 1. Åpne frontdøren.
- 2. Kople kablene fra displayet.

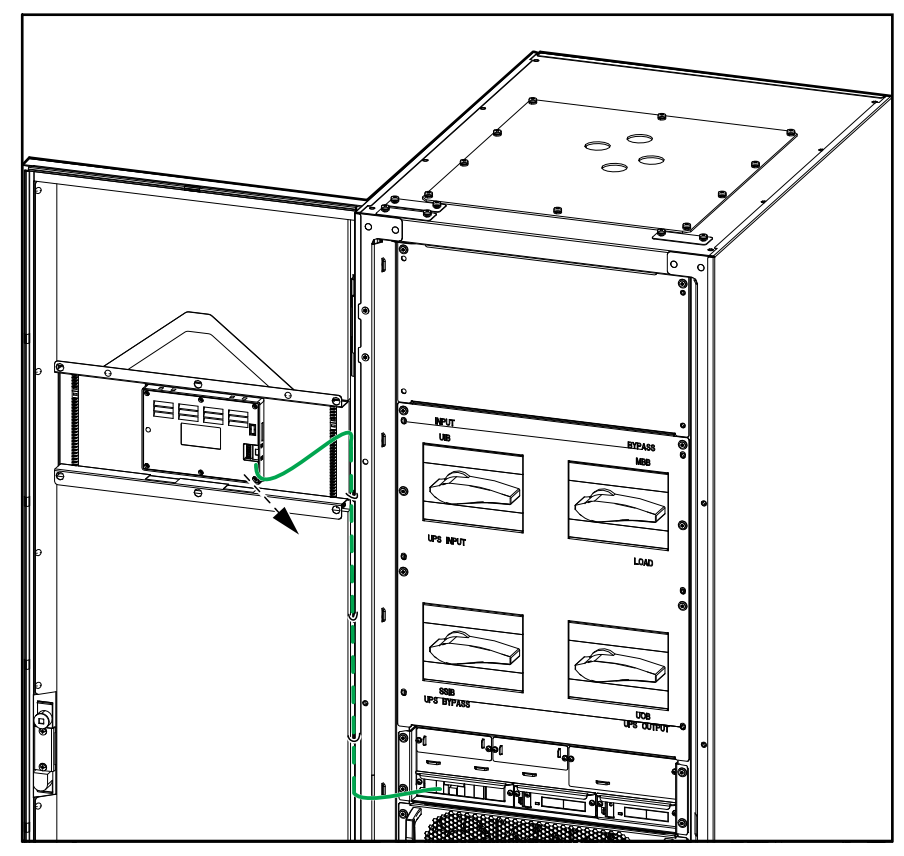

3. Fjern festebraketten til displayet ved å fjerne de seks klemmene på de angitte stedene. Løsne festeskruene til klemmene med en stjerneskrutrekker, og fjern klemmene.

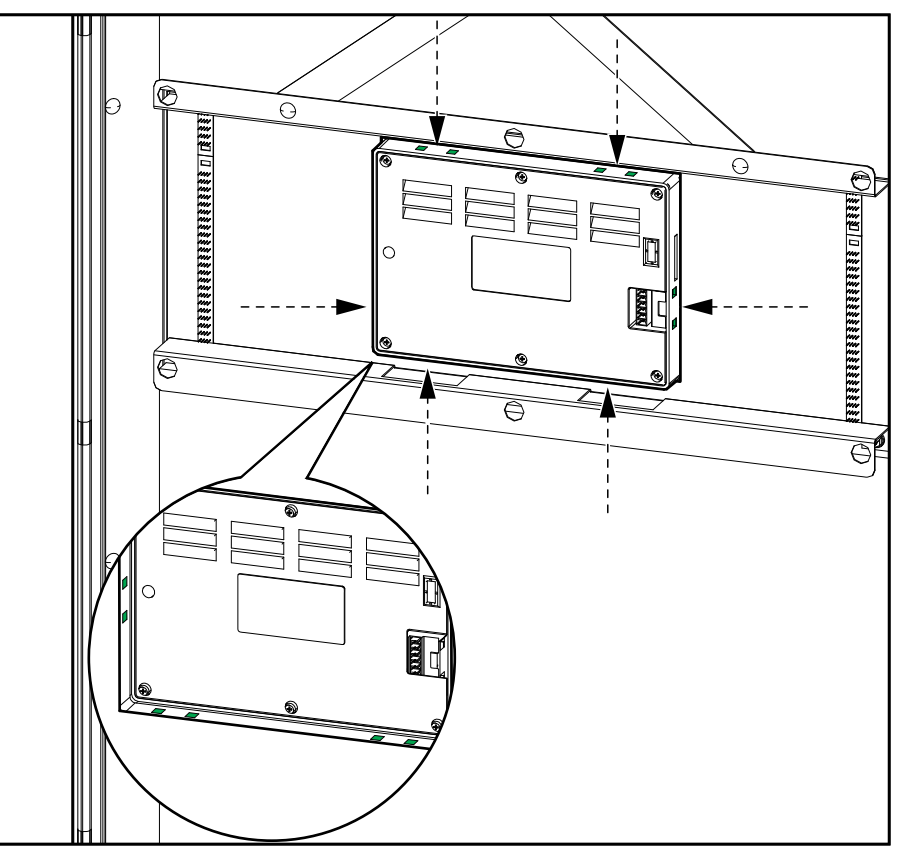

4. Installer det nye displayet, og fest det med festebraketten og seks klemmer. Kople til kablene igjen.

### Avgjør om du trenger en reservedel

For å avgjøre om du trenger en reservedel tar du kontakt med Schneider Electric og følger fremgangsmåten nedenfor, slik at representanten kan hjelpe deg på best mulig måte:

- 1. Hvis det oppstår en alarmtilstand, må du se gjennom alarmlistene, registrere informasjonen, og gi den til representanten.
- 2. Skriv ned serienummeret til enheten, slik at du har det lett tilgjengelig når du kontakter Schneider Electric.
- 3. Ring om mulig Schneider Electric fra en telefon som er innen rekkevidde fra displayet, slik at du kan samle inn og rapportere ytterligere informasjon til representanten.
- 4. Vær forberedt på å gi en detaljert beskrivelse av problemet. En representant vil hjelpe deg med å løse problemet over telefon.
- 5. Hvis enheten er innenfor garantiperioden og ble startet opp av Schneider Electric, utføres reparasjoner eller utskiftninger kostnadsfritt. Hvis den ikke er innenfor garantiperioden, påløpes det et gebyr.
- 6. Hvis enheten dekkes av en Schneider Electric-servicekontrakt, må du ha kontrakten tilgjengelig for å gi informasjon til representanten.

### Finn serienumrene

- 1. Fra hovedmenyen trykker du på **Om**.
- 2. På den første siden skriver du ned serienummeret til UPS-kabinettet, så du har det tilgjengelig når du kontakter kundestøtten.

**MERK:** Hvis displayet ikke er tilgjengelig, åpner du frontdøren for å finne UPS-serienummeret på navneskiltetiketten under SERIAL:.

#### Eksempel på en navneskiltetikett for UPS

| Schne                                                                                                    |                                                |                        |
|----------------------------------------------------------------------------------------------------|------------------------------------------------|------------------------|
| '<br>Easy UPS 3-PI                                                                                                   | hase N                                         | lodular                |
| MODEL:<br>SERIAL:                                                                                                    |                                                |                        |
| Barcode                                                                                                    | label                                          |                        |
|                                                                                                    |                                                | <u> </u>               |
| 250 kW/kVA                                                                                                    |                                                | 1                      |
| 380V                                                                                                    | 400V                                           | 415V                   |
|                                                                                                    | 3674                                           | 3544                   |
| Dypass.300A<br> <br> Output: 380A                                                                                    | 3614                                           | 3/84                   |
| Neutral:380A                                                                                                    | 3614                                           | 3/84                   |
| Protective ClassI<br>3ph+N+PE 50/60 Hz<br>Icc(Input/Bypass):35kA<br>Operating Temperature: 0 <b>°C~</b> 40 <b>°C</b> |                                                |                        |
| Model installe                                                                                                    | d:                                             | i                      |
| V                                                                                                    | kW                                             | /kVA i                 |
| Note: Refer to the<br>specifications labo<br>installation manua<br>currents for all kW                               | e type<br>el or the<br>al for nor<br>//kVA siz | I<br>ninal I<br>:es. I |
| 💩 🖉 🞯 💆                                                                                                    |                                                |                        |
| C€ EAI                                                                                                    |                                                | <b>K</b> ;             |
| WWW.Se.com/contact<br>Schneider Electric, 35<br>Rue Joseph Monier<br>92506 Rueil Malmaison. France                   |                                                |                        |
|                                                                                                    |                                                |                        |
| <br>•                                                                                                    | Made i                                         | n China                |

3. Trykk på pilen for å gå til neste side, og skriv ned serienumrene til displayet og nettverksstyringskortet(ene), så du har dem tilgjengelig når du kontakter kundestøtten.

# **Digital opplevelse**

Finn mer digital støtte for produktet ditt her.

1. Fra hovedmenyen trykker du på Digital opplevelse.

| Status        | Logger             | Kontroll |
|---------------|--------------------|----------|
| Konfigurasjon | Vedlikehold        | Om       |
| Logg av       | Digital opplevelse |          |
|               |                    |          |

2. For digital støtte: Skann QR-koden til venstre for å laste ned mySchneiderappen på mobiltelefonen. For digital produktdokumentasjon: Skann QR-koden til høyre for å finne

den nyeste produktdokumentasjonen.

| schneider-electric.com/myschneider-app |                                                         |  |
|----------------------------------------|---------------------------------------------------------|--|
| Skann for å laste ned mySchneider      | Skann for å finne produktfunksjoner<br>og dokumentasjon |  |

# **Returner deler til Schneider Electric**

Hvis du vil returnere en del som ikke fungerer, til Schneider Electric, kontakter du Schneider Electrics kundestøtte.

Pakk delen i den originale fraktemballasjen, og returner den ved å bruke en forsikret, forhåndsbetalt transportør. Kundestøtterepresentanten oppgir destinasjonsadressen. Hvis du ikke lenger har den opprinnelige fraktemballasjen, ber du representanten om å sende deg et nytt sett.

- Pakk delene ordentlig for å unngå skade under transitt. Bruk aldri styroporkuler eller annen løs emballasje når du sender deler. Delen kan beveges under transitt og bli skadet.
- Legg ved et brev i pakken som inneholder navn, adresse, en kopi av kvitteringen, beskrivelse av problemet, et telefonnummer og en betalingsbekreftelse (om nødvendig).

MERK: Skader som oppstår under transitt, dekkes ikke av garantien.

# Feilsøking

# Alarmmeldinger

| Displaytekst                                                 | Beskrivelse                                                                                                    | Korrigerende tiltak                                                                                    |
|--------------------------------------------------------------|----------------------------------------------------------------------------------------------------|----------------------------------------------------------------------------------------------------|
| Teknisk kontroll av støvfilter<br>anbefales                  | Kontroll av støvfiltre anbefales som forebyggende vedlikehold.                                                                                                    | Det kan hende at støvfiltrene må<br>skiftes ut.                                                        |
| Omgivelsestemperatur høy                                     | Omgivelsestemperaturen er høy.                                                                                                    |                                                                                                    |
| Omgivelsestemperatur utenfor toleransegrense                 | Omgivelsestemperaturen er utenfor toleransegrensen.                                                                                                    |                                                                                                    |
| Batteriene lades ut                                          | Lasten trekker mer strøm enn UPSen kan ta fra inngangen, og UPSen henter derfor strøm fra batteriene.                                                                            |                                                                                                    |
| Batteribryter BB1 åpen                                       | Batteribryter BB1 er åpen.                                                                                                    |                                                                                                    |
| Batteribryter BB2 åpen                                       | Batteribryter BB2 er åpen.                                                                                                    |                                                                                                    |
| Batteribryter BB3 åpen                                       | Batteribryter BB3 er åpen.                                                                                                    |                                                                                                    |
| Batteribryter BB4 åpen                                       | Batteribryter BB4 er åpen.                                                                                                    |                                                                                                    |
| Batterikapasiteten er under minste<br>akseptable nivå        | Batterikapasiteten er under minste akseptable verdi i<br>henhold til UPSens nominelle effekt. Risiko for skade på<br>batteriet.                                                  | Endre batterikonfigurasjonen,<br>og/eller legg til et batteri med<br>større kapasitet.                 |
| Dårlig batteri                                               | Batterikapasiteten er lavere enn 50 %.                                                                                                    | Batteriene må skiftes ut.                                                                              |
| Svakt batteri                                                | Batterikapasiteten er mellom 50 % og 75 %                                                                                                    |                                                                                                    |
| Batterikonfigurasjonen er ukorrekt                           | Konfigurasjonen av innstillingene for antall batterier i serie,<br>antall celler i batteri og nominell cellespenning samsvarer<br>ikke med batteriets spenningsområde for UPSen. | Kontroller og korriger<br>batteriinnstillingene.                                                       |
| Batteriets normalladingsstrøm<br>overskrider forventet verdi | Batteriets normalladingsstrøm overskrider forventet verdi og er begrenset for å unngå termisk tap.                                                                               | Kontroller batteriet.                                                                                  |
| Batteriet er under minste godkjente<br>kjøretid              | Batterikjøretiden er under laveste tillatte verdi.                                                                                                    |                                                                                                    |
| Batteriet fungerer ikke som det skal                         | Et batteri fungerer ikke som det skal.                                                                                                    | Ta kontakt med Schneider<br>Electric.                                                                  |
| Batteriromventilasjon fungerer ikke                          | Inngangskontakten angir at ventilasjonen i batterirommet ikke fungerer som den skal.                                                                                             |                                                                                                    |
| Batteritemperatursensor er OK                                | Batteritemperatursensor er OK                                                                                                    |                                                                                                    |
| Batteritemperatursensor er ikke normal                       | En eller flere batteritemperatursensorer fungerer ikke som de skal.                                                                                                    | Ta kontakt med Schneider<br>Electric.                                                                  |
| Batterispenning samsvarer ikke med batterikonfigurasjon      | Batterispenningen samsvarer ikke med batterikonfigurasjonene.                                                                                                    | Kontroller og korriger<br>batteriinnstillingene.                                                       |
| Binding mellom nøytral og jord<br>mangler                    | Bindingen mellom nøytral og jord mangler.                                                                                                    |                                                                                                    |
| Ext. MBB-bryter lukket                                       | Når den eksterne vedlikeholdsbypasslastbryteren/-bryteren<br>(Ext. MBB) er lukket, forsynes lasten med ubeskyttet strøm<br>fra bypass.                                           |                                                                                                    |
| Bypassfrekvens er utenfor<br>toleransegrensen                | Bypassfrekvensen er utenfor toleransegrensen.                                                                                                    | Kontroller bypassfrekvensen og<br>innstillingene for<br>bypassfrekvens.                                |
| Bypassfase mangler                                           | Bypassen mangler en fase.                                                                                                    | Kontroller bypassen. Ta kontakt med Schneider Electric.                                                |
| Bypassfasesekvens ukorrekt                                   | Faserotasjonen på bypassen er feil.                                                                                                    | Kontroller bypassen. Ta kontakt med Schneider Electric.                                                |
| Bypasspenning er utenfor<br>toleransegrensen                 | Bypasspenningen er utenfor toleransegrensen, og UPSen forhindres fra å gå over i forespurt bypassmodus.                                                                          |                                                                                                    |
| Ladestrømmen er redusert                                     | Batteriladekapasiteten er redusert.                                                                                                    | Inngangen for denne funksjonen<br>er aktivert, eller<br>inngangsstrømmen har nådd<br>maksimumsgrensen. |

| Displaytekst                                                               | Beskrivelse                                                                                                    | Korrigerende tiltak                                                                         |
|----------------------------------------------------------------------------|----------------------------------------------------------------------------------------------------|---------------------------------------------------------------------------------------------|
| Lader slått av på grunn av for høy<br>batteritemperatur                    | Laderen er slått av på grunn av for høy batteritemperatur.                                                                                                    | Kontroller batteritemperaturen.                                                             |
| Lader slått av på grunn av for lav<br>batteritemperatur                    | Laderen er slått av på grunn av for lav batteritemperatur.                                                                                                    | Kontroller batteritemperaturen.                                                             |
| Bekreft at redundans mistes og/eller<br>overfør til tvungen statisk bypass | Det er trykket på OFF-knappen for vekselretteren, og<br>brukeren må bekrefte at redundansen vil gå tapt og/eller at<br>systemet vil overføres til tvungen statisk bypass. | Bekreft eller avbryt ved hjelp av<br>displayet.                                             |
| DC-DC strømbegrensningsterskel<br>senket på grunn av høy temperatur        | DC strømbegrensningsterskel for DC-DC er senket på grunn av høy omgivelsestemperatur.                                                                                     | Reduser<br>omgivelsestemperaturen.                                                          |
| Displaykommunikasjonen har falt ut<br>– tilkoblet                          | Kommunikasjonsforbindelsen mellom displayet og systemstyringskontrolleren (SMC) er brutt. Displayet er tilkoplet.                                                         | Ta kontakt med Schneider<br>Electric.                                                       |
| Displaykommunikasjonen har falt ut<br>– frakoblet                          | Kommunikasjonsforbindelsen mellom displayet og systemstyringskontrolleren (SMC) er brutt. Displayet er frakoplet.                                                         | Ta kontakt med Schneider<br>Electric.                                                       |
| Displaykommunikasjon ikke<br>godkjent                                      | Kommunikasjonsforbindelsen mellom displayet og systemstyringskontrolleren (SMC) er ikke godkjent.                                                                         | Ta kontakt med Schneider<br>Electric.                                                       |
| EPO/nødstopp aktivert                                                      | En nødstoppbryter (EPO) er aktivert.                                                                                                    | Deaktiver nødstoppbryteren<br>(EPO).                                                        |
| Ekstern batteriovervåking oppdaget<br>feil                                 | Inngangskontakten angir feil ved ekstern batteriovervåking.                                                                                                    |                                                                                             |
| Genset forsyner UPSen                                                      | Inngangskontakten angir at UPSen forsynes med strøm fra genset.                                                                                                    |                                                                                             |
| Generell parallellsystemhendelse                                           | Parallellsystemet er ikke konfigurert riktig eller fungerer ikke som det skal.                                                                                            | Ta kontakt med Schneider<br>Electric.                                                       |
| Jordfeil registrert                                                        | Inngangskontakten angir at det er oppdaget en<br>jordledningsfeil.                                                                                                    | Ta kontakt med Schneider<br>Electric.                                                       |
| Høyt temperaturnivå for batteri                                            | Batteritemperaturen er over alarminnstillingen.                                                                                                    | Kontroller batteritemperaturen.<br>Høye temperaturer kan redusere<br>batteriets levetid.    |
| Avstenging på grunn av høy<br>batteritemperatur                            | Overvåkingen av energilageret har oppdaget en<br>batteritemperatur over avstengningsgrensen.                                                                              | Kontroller batteritemperaturen.                                                             |
| Høyeffektivitetsmodus er deaktivert                                        | Høyeffektivitetsmodus er deaktivert fra en inngangskontakt.                                                                                                    |                                                                                             |
| Overtredelse av høy<br>fuktighetsgrense ved ekstern sensor                 | Overtredelse av fuktighetsterskel ved integrert sensor for miljøovervåking er registrert.                                                                                 | Kontroller miljøet.                                                                         |
| Overtredelse av høy<br>temperaturgrense ved ekstern<br>sensor              | Overtredelse av høy temperaturterskel ved integrert sensor<br>for miljøovervåking er registrert.                                                                          | Kontroller miljøet.                                                                         |
| IM-kommunikasjonen har falt ut –<br>tilkoblet                              | Kommunikasjonsforbindelsen mellom intelligensmodulen<br>(IM) og systemstyringskontrolleren (SMC) er brutt.<br>Intelligensmodulen (IM) er tilkoplet.                       | Ta kontakt med Schneider<br>Electric.                                                       |
| IM-kommunikasjonen har falt ut –<br>frakoblet                              | Kommunikasjonsforbindelsen mellom intelligensmodulen<br>(IM) og systemstyringskontrolleren (SMC) er brutt.<br>Intelligensmodulen (IM) er frakoplet.                       | Ta kontakt med Schneider<br>Electric.                                                       |
| IM-kommunikasjon ikke godkjent                                             | Kommunikasjonsforbindelsen mellom intelligensmodulen<br>(IM) og systemstyringskontrolleren (SMC) er ikke godkjent.                                                        | Ta kontakt med Schneider<br>Electric.                                                       |
| IM i kontrollerboksen fungerer ikke                                        | Intelligensmodulen (IM) i kontrollerboksen fungerer ikke som den skal.                                                                                                    | Ta kontakt med Schneider<br>Electric.                                                       |
| IMB-redundant overvåking fungerer<br>ikke                                  | De to redundante meldekontaktene til den interne vedlikeholdsslastbryteren IMB rapporterer ikke samme status.                                                             | Kontroller kablingen til<br>meldekontakten på den interne<br>vedlikeholdsslastbryteren IMB. |
| Ukorrekt UPS-modellnummer<br>registrert                                    | UPS-modellnummeret samsvarer ikke med UPS-<br>basemodellnummeret.                                                                                                    | Ta kontakt med Schneider<br>Electric.                                                       |
| Inngangsfrekvens er utenfor<br>toleransegrensen                            | Inngangsfrekvensen er utenfor toleransegrensen.                                                                                                    | Kontroller inngangsfrekvensen<br>og innstillingene for<br>inngangsfrekvensen.               |
| Inngangsfase mangler                                                       | Inngangen mangler en fase.                                                                                                    | Kontroller inngang. Ta kontakt med Schneider Electric.                                      |

| Displaytekst                                                         | Beskrivelse                                                                                                    | Korrigerende tiltak                                                                                                    |
|----------------------------------------------------------------------|----------------------------------------------------------------------------------------------------|----------------------------------------------------------------------------------------------------|
| Inngangsfasesekvens ukorrekt                                         | Faserotasjonen ved inngangen er feil.                                                                                                    | Kontroller inngang. Ta kontakt med Schneider Electric.                                                                                                    |
| Inngangsspenning er utenfor<br>toleransegrensen                      | Inngangsspenningen er utenfor toleransegrensen.                                                                                                    | Kontroller inngangsspenningen.<br>Ta kontakt med Schneider<br>Electric.                                                                                           |
| Installerte strømmoduler overskrider<br>kabinettets nominelle effekt | Den totale nominelle effekten for de installerte strømmodulene overstiger kabinettets nominelle effekt.                                                                   | Reduser strømmoduler.                                                                                                    |
| Intern strømmodulredundans tapt                                      | Den konfigurerte interne strømmodulredundansen går tapt fordi det ikke er nok strømmoduler tilgjengelig.                                                                  | Legg til flere strømmoduler.                                                                                                    |
| Vekselretteren er av etter forespørsel<br>fra brukeren               | Vekselretteren er av på grunn av en forespørsel fra<br>brukeren.                                                                                                    |                                                                                                    |
| Vekselretterutgang ikke i fase med<br>bypassinngangen                | Vekselretterutgangen for UPSen er ikke i fase med bypassinngangen.                                                                                                    |                                                                                                    |
| Last på UPS er over varslingsnivå                                    | Lasten på UPSen har overskredet advarselsnivået.                                                                                                    | Reduser systemlasten.                                                                                                    |
| Mistet kommunikasjon med<br>fjernsensor                              | Mistet kommunikasjonen mellom grensesnittet for lokal<br>nettverksadministrasjon og integrert miljøovervåking.                                                            | Kontroller miljøet.                                                                                                    |
| Lavt temperaturnivå for batteri                                      | Batteritemperaturen er under alarminnstillingen.                                                                                                    |                                                                                                    |
| Overtredelse av lav fuktighetsgrense ved ekstern sensor              | Overtredelse av lav fuktighetsgrense ved integrert sensor<br>for miljøovervåking er registrert.                                                                           | Kontroller miljøet.                                                                                                    |
| Overtredelse av lav<br>temperaturgrense ved ekstern<br>sensor        | Overtredelse av lav temperaturgrense ved integrert sensor<br>for miljøovervåking er registrert.                                                                           | Kontroller miljøet.                                                                                                    |
| Overtredelse av maksimal<br>fuktighetsgrense ved ekstern sensor      | Overtredelse av maksimal fuktighetsgrense ved integrert sensor for miljøovervåking er registrert.                                                                         | Kontroller miljøet.                                                                                                    |
| Overtredelse av maksimal<br>temperaturgrense ved ekstern<br>sensor   | Overtredelse av maksimal temperaturterskel ved integrert sensor for miljøovervåking er registrert.                                                                        | Kontroller miljøet.                                                                                                    |
| MBB-redundant overvåking fungerer<br>ikke                            | De to redundante meldekontakterne til<br>vedlikeholdsbypasslastbryteren MBB rapporterer ikke<br>samme status.                                                             | Kontroller kablingen til<br>meldekontaktene på<br>vedlikeholdsbypaslastbryteren<br>MBB.                                                                           |
| Overtredelse av minste<br>fuktighetsgrense ved ekstern sensor        | Overtredelse av minimal fuktighetsterskel ved integrert sensor for miljøovervåking er registrert.                                                                         | Kontroller miljøet.                                                                                                    |
| Overtredelse av minste<br>temperaturgrense ved ekstern<br>sensor     | Overtredelse av minste temperaturgrense ved integrert sensor for miljøovervåking er registrert.                                                                           | Kontroller miljøet.                                                                                                    |
| Flere NTP-servertilkoblinger aktivert                                | Flere NTP-servertilkoblinger er aktivert.                                                                                                    | Deaktiver NTP-tjenesten.                                                                                                    |
| Nullpunktsforskyvning registrert                                     | Nullpunktsforskyvning registrert.                                                                                                    |                                                                                                    |
| NMC-kommunikasjon tapt – tilkoblet                                   | Kommunikasjonsforbindelsen mellom<br>nettverksstyringskortet (NMC) og<br>systemstyringskontrolleren (SMC) er brutt.<br>Nettverksstyringskortet (NMC) er tilkoplet.        | Ta kontakt med Schneider<br>Electric.                                                                                                    |
| NMC-kommunikasjon tapt – frakoblet                                   | Kommunikasjonsforbindelsen mellom<br>nettverksstyringskortet (NMC) og<br>systemstyringskontrolleren (SMC) er brutt.<br>Nettverksstyringskortet (NMC) er frakoplet.        | Ta kontakt med Schneider<br>Electric.                                                                                                    |
| NMC-kommunikasjon er ikke<br>godkjent                                | Kommunikasjonsforbindelsen mellom<br>nettverksstyringskortet (NMC) og<br>systemstyringskontrolleren (SMC) er ikke godkjent.                                               | Ta kontakt med Schneider<br>Electric.                                                                                                    |
| Inkompatibel NMC-fastvare                                            | Fastvareversjonen av nettverksstyringskortet (NMC) er inkompatibel.                                                                                                    | Ta kontakt med Schneider<br>Electric.                                                                                                    |
| Ingen strømmodul(er) til stede                                       | Ingen strømmodul(er) til stede                                                                                                    | Installer strømmodul(er).                                                                                                    |
| Ingen SBS til stede                                                  | Ingen statisk svitsjmodul (SBS) er til stede.                                                                                                    | Installer statisk(e) svitsjmodul<br>(er).                                                                                                    |
| lkke nok UPS-enheter klare til å slå<br>på vekselretter              | Én eller flere parallelle UPS-enheter har blitt bedt om å slå<br>på vekselretteren, men det er ikke nok klare UPS-enheter<br>til at systemet kan aktivere vekselretteren. | Slå på vekselretteren for flere<br>UPS-enheter og/eller kontroller<br>innstillingen <b>Minimalt antall</b><br><b>UPSer påkrevd for å forsyne</b><br><b>last</b> . |

| Displaytekst                                                         | Beskrivelse                                                                                                    | Korrigerende tiltak                                                                      |
|----------------------------------------------------------------------|----------------------------------------------------------------------------------------------------|------------------------------------------------------------------------------------------|
| Utgangsfrekvens er utenfor<br>toleransegrensen                       | Utgangsfrekvensen er utenfor toleransegrensen.                                                                                                    | Kontroller innstillingene for<br>utgangsfrekvens.                                        |
| Utgangsspenningen utenfor<br>toleransegrensen                        | Utgangsspenningen er utenfor toleransegrensen.                                                                                                    | Kontroller innstillingene for<br>utgangsspenningen.                                      |
| Overbelastning på UPS grunnet høy<br>omgivelsestemperatur            | Lasten overstiger den nominelle UPS-kapasiteten når den<br>kjører i høy omgivelsestemperatur.                                                                                                | Reduser systemlasten eller<br>omgivelsestemperaturen.                                    |
| Overbelastning eller kortslutning på<br>UPS                          | Lasten overskrider 100 % av nominell kapasitet, eller det finnes en kortslutning på utgangen.                                                                                                | Reduser systemlasten eller sjekk<br>om det finnes en kortslutning på<br>utgangen.        |
| Overbelastningsterskel senket på<br>grunn av høy temperatur          | Overbelastningsterskelen er senket på grunn av høy<br>omgivelsestemperatur.                                                                                                    | Reduser<br>omgivelsestemperaturen.                                                       |
| Parallellenhet ikke til stede                                        | UPSen kan ikke kommunisere med parallell UPS. UPS-<br>enheten kan ha blitt slått av eller PBUS-kabler kan være<br>skadet.                                                                    | Kontrollerer PBUS-kabler. Skift<br>ut hvis skadet. Ta kontakt med<br>Schneider Electric. |
| Parallell redundans er tapt                                          | Den konfigurerte parallelle redundansen er gått tapt, enten<br>fordi utgangslasten er for høy, eller fordi det ikke finnes nok<br>parallelle UPS-enheter.                                    | Reduser systemlasten eller legg<br>til flere parallelle UPS-enheter.                     |
| Parallell kommunikasjon er mistet på<br>PBUS-kabel 1                 | PBUS-kabel 1 kan være skadet.                                                                                                    | Kontroller PBUS-kablene. Bytt<br>PBUS-kabel 1 hvis nødvendig.                            |
| Parallell kommunikasjon er mistet på<br>PBUS-kabel 2                 | PBUS-kabel 2 kan være skadet.                                                                                                    | Kontroller PBUS-kablene. Bytt<br>PBUS-kabel 2 hvis nødvendig.                            |
| PFC AC strømbegrensningsterskel<br>senket på grunn av høy temperatur | AC strømbegrensningsterskel for PFC er senket på grunn av høy omgivelsestemperatur.                                                                                                    | Reduser<br>omgivelsestemperaturen.                                                       |
| PMC-kommunikasjonen har falt ut –<br>tilkoblet                       | Kommunikasjonsforbindelsen mellom<br>strømmodulkontrolleren (PMC) og intelligensmodulen (IM)<br>er brutt. Strømmodulkontrolleren (PMC) er tilkoplet.                                         | Ta kontakt med Schneider<br>Electric.                                                    |
| PMC-kommunikasjonen har falt ut –<br>frakoblet                       | Kommunikasjonsforbindelsen mellom<br>strømmodulkontrolleren (PMC) og intelligensmodulen (IM)<br>er brutt. Strømmodulkontrolleren (PMC) er frakoplet.                                         | Ta kontakt med Schneider<br>Electric.                                                    |
| PMC-kommunikasjon ikke godkjent                                      | Kommunikasjonsforbindelsen mellom<br>strømmodulkontrolleren (PMC) og intelligensmodulen (IM)<br>er ikke godkjent.                                                                            | Ta kontakt med Schneider<br>Electric.                                                    |
| Strømmodul deaktivert                                                | Strømmodulen er deaktivert.                                                                                                    | Ta kontakt med Schneider<br>Electric.                                                    |
| Vifte til strømmodul fungerer ikke                                   | Strømmodulen har en eller flere vifter som ikke fungerer.<br>Vifteredundans er tapt.                                                                                                    | Ta kontakt med Schneider<br>Electric.                                                    |
| Strømmodul fungerer ikke                                             | Strømmodulen fungerer ikke.                                                                                                    | Bytt strømmodulen eller ta kontakt med Schneider Electric.                               |
| Strømmodul overopphetet                                              | Strømmodulens temperatur overstiger et kritisk nivå.                                                                                                    | Ta kontakt med Schneider<br>Electric.                                                    |
| Overvåking av strømmodulen<br>registrerte en feil                    | Overvåkning av strømmodulen oppdaget en feil.                                                                                                    | Ta kontakt med Schneider<br>Electric.                                                    |
| Strømmodultemperatur – advarsel                                      | Strømmodulens temperatur overskrider advarselsnivået.                                                                                                    | Ta kontakt med Schneider<br>Electric.                                                    |
| Produktregistrering mislykket                                        | UPSen er ikke registrert.                                                                                                    | Registrer produktet.                                                                     |
| Redundant IM-kontroller ikke<br>tilgjengelig                         | Den redundante intelligensmodulen er ikke tilgjengelig.                                                                                                    | Ta kontakt med Schneider<br>Electric.                                                    |
| Kunne ikke utføre ADC-kalibrering<br>for redundant IM-kontroller     | ADC-kalibreringen av den redundante intelligensmodulen<br>ble ikke utført.                                                                                                    | Ta kontakt med Schneider<br>Electric.                                                    |
| SBS-modul deaktivert                                                 | Den statiske svitsjmodulen (SBS) er deaktivert av brukeren.                                                                                                    | Ta kontakt med Schneider<br>Electric.                                                    |
| SBSC-kommunikasjonen har falt ut –<br>tilkoblet                      | Kommunikasjonsforbindelsen mellom den statiske<br>svitsjmodulkontrolleren (SBSC) og intelligensmodulen (IM)<br>er brutt. Den statiske svitsjmodulenkontrolleren (SBSC) er<br>tilkoplet.      | Ta kontakt med Schneider<br>Electric.                                                    |
| SBSC-kommunikasjonen har falt ut –<br>frakoblet                      | Kommunikasjonsforbindelsen mellom den statiske<br>svitsjmodulkontrolleren (SBSC) og intelligensmodulen (IM)<br>er brutt. Kontrolleren for den statiske svitsjmodulen (SBSC)<br>er frakoplet. | Ta kontakt med Schneider<br>Electric.                                                    |

| Displaytekst                                                | Beskrivelse                                                                                                    | Korrigerende tiltak                                                                                                    |
|-------------------------------------------------------------|----------------------------------------------------------------------------------------------------|----------------------------------------------------------------------------------------------------|
| SBSC-kommunikasjon ikke godkjent                            | Kommunikasjonsforbindelsen mellom den statiske<br>svitsjmodulkontrolleren (SBSC) og intelligensmodulen (IM)<br>er ikke godkjent.                  | Ta kontakt med Schneider<br>Electric.                                                                                                    |
| SMC i kontrollerboksen fungerer ikke                        | Systemstyringskontrolleren (SMC) i kontrollerboksen<br>fungerer ikke som den skal.                                                                | Ta kontakt med Schneider<br>Electric.                                                                                                    |
| Viften til statisk svitsj fungerer ikke                     | Den statiske svitsjmodulen (SBS) har en eller flere vifter som ikke fungerer. Vifteredundans er tapt.                                             | Ta kontakt med Schneider<br>Electric.                                                                                                    |
| Statisk svitsj fungerer ikke                                | Statisk svitsj fungerer ikke. UPSen forhindres fra å gå over i statisk bypassdrift.                                                               | Ta kontakt med Schneider<br>Electric.                                                                                                    |
| Statisk svitsj-varsel                                       | Den statiske svitsjmodulen trenger en teknisk kontroll, men fungerer fortsatt som den skal.                                                       | Ta kontakt med Schneider<br>Electric.                                                                                                    |
| Synkronisering utilgjengelig –<br>systemet kjører uavhengig | UPSen kan ikke synkroniseres med bypassinngangen, den eksterne kilden eller parallellsystemet.                                                    |                                                                                                    |
| System låst i bypassdrift                                   | Systemet er låst i bypassdrift.                                                                                                    | Systemet har vekslet mellom<br>vekselretterdrift og bypassdrift<br>mer enn 10 ganger i løpet av 75<br>sekunder. Trykk på PÅ-knappen<br>på vekselretteren for å gå tilbake<br>til normal drift. |
| Systemdriftsmodus – tvungen statisk<br>bypass               | Systemet er i bypass på grunn av en kritisk hendelse eller<br>en forespørsel om å slå av vekselretteren.                                          |                                                                                                    |
| Systemdriftsmodus –<br>vedlikeholdsbypass                   | Systemlasten forsynes gjennom vedlikeholdsbypasslastbryteren (MBB).                                                                               |                                                                                                    |
| Systemdriftsmodus – av                                      | Systemets utgangseffekt er slått av.                                                                                                    |                                                                                                    |
| Systemdriftsmodus – forespurt<br>statisk bypass             | Systemet er i bypass som følge av en kommando fra UPS-<br>frontpanelet eller en brukerinitiert programvarekommando,<br>vanligvis ved vedlikehold. |                                                                                                    |
| Systemdriftsmodus – statisk bypass,<br>ventemodus           | Systemet er i ventemodus for statisk bypass, som respons<br>på en kritisk hendelse eller en forespørsel om å slå av<br>vekselretteren.            |                                                                                                    |
| Teknisk kontroll anbefales                                  | Vi anbefaler at produktet og batteriene kontrolleres som en del av forebyggende vedlikehold.                                                      | Ta kontakt med Schneider<br>Electric.                                                                                                    |
| lkke-støttet strømmodultype<br>registrert                   | Den registrerte strømmodultypen støttes ikke av den gjeldende UPS-strømkonfigurasjonen.                                                           | Ta kontakt med Schneider<br>Electric.                                                                                                    |
| Ikke-støttet SBS-modultype registrert                       | Den registrerte typen statisk svitsjmodul (SBS) støttes ikke av den gjeldende UPS-strømkonfigurasjonen.                                           | Ta kontakt med Schneider<br>Electric.                                                                                                    |
| UOB-redundant overvåking fungerer<br>ikke                   | De to redundante meldekontakter på<br>enhetsutgangsbryteren (UOB) rapporterer ikke samme<br>status.                                               | Kontroller kablingen til<br>meldekontaktene på<br>enhetsutgangsbryteren UOB.                                                                                                    |
| UPS låst i modus for statisk bypass:<br>aktivert            | Inngangskontakten for UPS låst i statisk bypassmodus er aktivert.                                                                                 |                                                                                                    |
| UPS-driftsmodus – batteri                                   | I batteridrift som følge av problemer med inngangseffekten.                                                                                       |                                                                                                    |
| UPS-driftsmodus – batteritest                               | l batteridrift som følge av en ytelsestest av batteriene.                                                                                         |                                                                                                    |
| UPS-driftsmodus – tvungen statisk<br>bypass                 | UPSen er i tvungen statisk bypass.                                                                                                    | Kontroller aktive alarmer og<br>hendelsesloggen for å se<br>informasjon om hvorfor UPSen<br>er i tvungen statisk bypass.                                                                       |
| UPS-driftsmodus – vekselretter-<br>standby                  | UPSen er klar til å gå over i batteridrift, men venter på tillatelse fra systemet. UPS-utgangen er av.                                            |                                                                                                    |
| UPS-driftsmodus –<br>vedlikeholdsbypass                     | UPS-lasten forsynes gjennom vedlikeholdsbypassbryteren (MBB).                                                                                     |                                                                                                    |
| UPS-driftsmodus – av                                        | Utgangseffekten er slått av.                                                                                                    |                                                                                                    |
| UPS-driftsmodus – forespurt statisk<br>bypass               | UPSen er i bypass som følge av en kommando fra<br>frontpanelet eller en brukerinitiert programvarekommando,<br>vanligvis ved vedlikehold.         |                                                                                                    |
| UPS-driftsmodus – statisk bypass-<br>standby                | UPSen er klar til å gå over i statisk bypass, men venter på tillatelse fra systemet. UPS-utgangen er av.                                          |                                                                                                    |
| UPS-overvåking har registrert en feil                       | UPS-overvåkningen oppdaget en feil.                                                                                                    | Ta kontakt med Schneider<br>Electric.                                                                                                    |
| Displaytekst                         | Beskrivelse                                   | Korrigerende tiltak                   |
|--------------------------------------|-----------------------------------------------|---------------------------------------|
| Brukerdefinert inngang 1 er aktivert | Brukerdefinert inngangskontakt 1 er aktivert. |                                       |
| Brukerdefinert inngang 2 er aktivert | Brukerdefinert inngangskontakt 2 er aktivert. |                                       |
| Garantien utløper snart              | Produktgarantien utløper snart.               | Ta kontakt med Schneider<br>Electric. |

## **Eksporter UPS-hendelseslogger til en USB-enhet**

- 1. Fra hovedmenyen velger du Vedlikehold > UPS-rapport.
- 2. Åpne frontdøren.
- 3. Sett inn USB-enheten i USB-porten på displayet.
- 4. Trykk på **Eksporter**. Når skjermen viser meldingen **Bekreft for å eksportere UPS-hendelseslogger**, trykker du på **OK** for å starte eksporteringen.

MERK: Ikke fjern USB-enheten før eksporteringen er fullført.

- Skjermen viser at eksporteringen er fullført med meldingen Hendelsesdump var vellykket eller Hendelsesdump var mislykket. Trykk på OK for å fortsette.
- 6. Send UPS-hendelsesloggene til Schneider Electrics kundestøtte.

Schneider Electric 35 rue Joseph Monier 92500 Rueil Malmaison Frankrike

+ 33 (0) 1 41 29 70 00

www.se.com

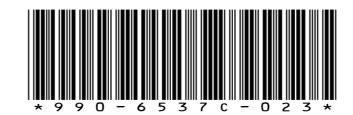

Ettersom standarder, spesifikasjoner og design endres fra tid til annen, bør du be om bekreftelse på informasjonen som finnes i denne utgivelsen.

© 2022 - 2024 Schneider Electric. Alle rettigheter reservert.

990-6537C-023